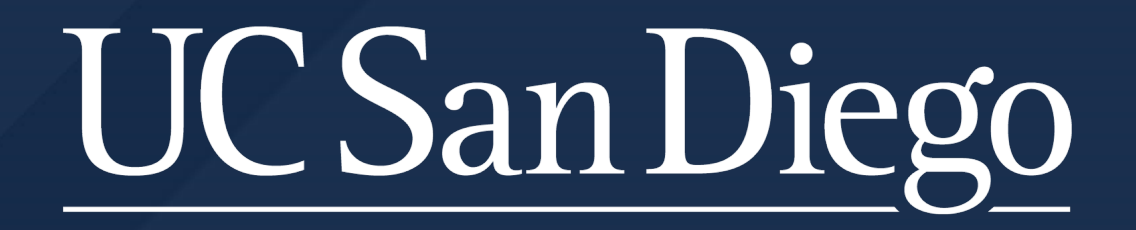

### Academic Personnel Services Cognos Reports

May 12, 2022

#### Agenda

- Introductions
- Expectations
- General Reports Overview/Tips
- Key Reports
  - Employee Compensation
  - Record of Earnings
  - Distribution of Payroll Expense (DOPE)
  - Vacant Positions
  - Visa Monitoring
  - Extended Leave Monitoring
  - Short Work Break Monitoring
  - Jobs with Approaching End Dates

#### **Expectations – Academic Departments & Divisions**

Departments are expected to regularly run UCPath reports to monitor employee data, job data, and pay.

What are the benefits of reviewing reports?

- Policy compliance
- Reduction of overpayments and off-cycle requests
- Fewer retroactive transactions and UCPath case submissions
- More time for <del>fun</del> other work.

Deans Offices should also actively engage with reports to check activity in their divisions and support their departments. Some examples:

- Monitor leave activity you may need to know who is on sabbatical this quarter so you don't invite them to serve on a committee
- Run the Employee Roster Report to ensure all new hires are in the system
- Run the Compensation Report to approved merits and promotions were entered (re-run after a range adjustment to verify range was applied)
- Pull quick rosters of divisional faculty and compensation

#### **Business Analytics Hub**

- https://bah.ucsd.edu
  - Make a bookmark
- HR/Payroll

COVID-19 Updates Due to the level of <u>COVID-19 cases on campus</u>, masking is required in classrooms and campus-operated residential facilities. Learn more on the <u>Return to Learn website</u> and stay up to date with County and State guidelines as well as <u>CDC guidelines</u>.

**BUSINESS ANALYTICS HUB** 

HR/Payroll

BI & Financial Reporting

Research Student Help

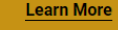

UC San Diego

Q -

#### WELCOME TO THE BUSINESS ANALYTICS HUB

The Business Analytics Hub (BAH) houses a centralized list of analytics and reports that use data from one or more Activity Hubs or created from sources such as Oracle Financials Cloud and UCPath, among others. On BAH, find analytics and reports listed by area, request access to view the data, suggest new or enhanced analytics reports and submit questions. Recommended browsers for BAH and posted reporting solutions are Chrome and Firefox.

#### **Report Tabs**

- Report Tabs
  - Human Resources Reports
  - Human Resources Reports (Restricted)
  - Payroll Accounting and Reconciliation
  - Payroll and Financial Reports (Restricted)
- In general, reports are listed alphabetically within each tab
- Click the Launch button to select a report to run

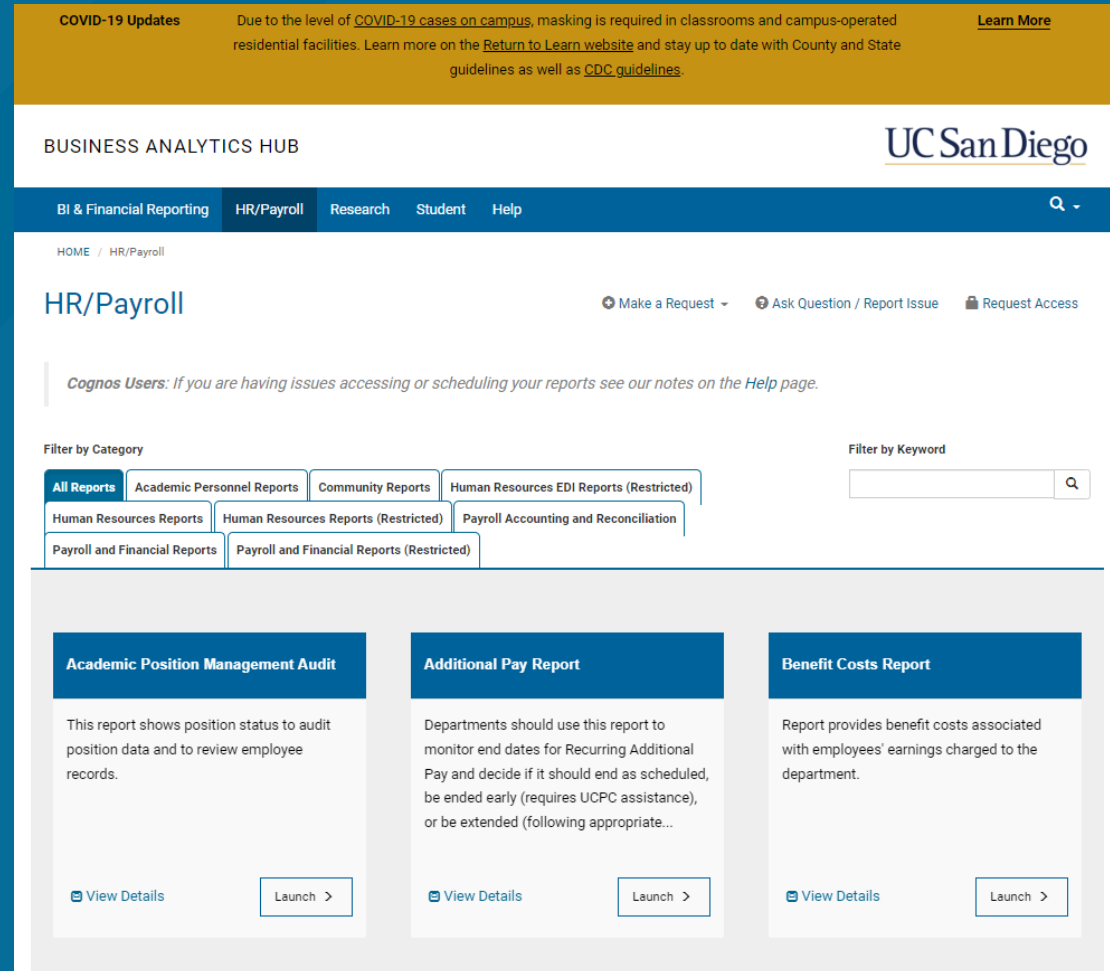

### Login/Security

- Prompted to login at first report launched
  - Active Directory

| SINGLE SIGN-ON                                        |
|-------------------------------------------------------|
| Signing on Using: Active Directory                    |
| User name (or email address) I Password:              |
| Reat pasmod                                           |
| Sign out and close your browser when you're finished. |

- Be sure to have phone/dongle ready for Duo Login
- Note that UCPath access is carried over automatically.
  - If the consumer is not a UCPath transactor, or needs additional department data access, they must request that through the <u>UCPath</u> <u>Reports Access Request form</u>
- Row-level security in the Employee Activity Hub (Cognos Reports) is applied at the report's View (package) level. If the View has a row-level security table applied to it, it is a secured view. Most of our UCPath Reports use secured Views, with the exception of the Payroll Accounting & Reconciliation report group (these use unsecured Views, providing full department data access)

### **Running Report**

- If you see the following message, it's just indicating that your results will be limited by the data you have access to see.
  - Just click the X to make the message go away

The permissions assigned to you may limit report functionality.

×

#### **Running Report**

- Most reports will have filter prompts
- When filter complete, click "Run" button at bottom to display report

| Expected Job End Date Range                                                                                                    | VC Area                                                                                                    | Search by Departme                                                                                                    | ent ID - Name                      | Business Unit                                                                                                    |
|----------------------------------------------------------------------------------------------------|----------------------------------------------------------------------------------------------------|----------------------------------------------------------------------------------------------------|------------------------------------|----------------------------------------------------------------------------------------------------|
|                                                                                                    | CHANC - CHANCELLOR                                                                                                    | Keywords:                                                                                                    | Choices:                           |                                                                                                    |
| From:                                                                                                    | VCAA - VC-ACADEMIC AFFAIRS                                                                                                    | Input keywords here $Q \rightarrow$                                                                                                    |                                    | UC San Diego Campus - SDCMP                                                                                                    |
| May 10, 2022                                                                                                    | VCADV - VC-ADVANCEMENT                                                                                                    |                                                                                                    |                                    | C San Diego Medical Center - SDMED                                                                                                    |
|                                                                                                    | VCCFO - VC-CHIEF FINANCIAL OFFICER                                                                                                    | Select all                                                                                                    |                                    | Select all Deselect                                                                                                    |
| To:                                                                                                    | VCEDI - VC-EQUITY, DIVERSITY, AND INCL                                                                                                    | No Results                                                                                                    |                                    |                                                                                                    |
| May 10, 2022                                                                                                    | VCHSH - VC-HEALTH SCIENCES-HEALTH                                                                                                    |                                                                                                    |                                    |                                                                                                    |
|                                                                                                    | VCHSS - VC-HEALTH SCIENCES-SCHOOLS                                                                                                    |                                                                                                    |                                    |                                                                                                    |
|                                                                                                    | VCMS - VC-MARINE SCIENCES                                                                                                    |                                                                                                    |                                    |                                                                                                    |
|                                                                                                    | VCRES - VC-RESEARCH                                                                                                    |                                                                                                    |                                    |                                                                                                    |
|                                                                                                    | VCRMP - VC-RESOURCE MANAGEMENT & PLANN                                                                                                    |                                                                                                    |                                    |                                                                                                    |
|                                                                                                    | VCSA - VC-STUDENT AFFAIRS                                                                                                    |                                                                                                    |                                    |                                                                                                    |
|                                                                                                    |                                                                                                    | Starts with any of these ke $\checkmark$                                                                                                    |                                    |                                                                                                    |
|                                                                                                    | Select all Deselec                                                                                                    | tall                                                                                                    | Select all Decelect all            |                                                                                                    |
| Employee Status                                                                                                    | Search by Job Code - Description                                                                                                    | Case Insensitive Search by Reports to Employee                                                                                                    | Name - Position Number             | Search by Employee Class                                                                                                    |
| Employee Status                                                                                                    | Search by Job Code - Description Keywords: Choices:                                                                                                    | Case Insensitive Case Insensitive Search by Reports to Employee Keywords:                                                                                                    | Name - Position Number<br>Choices: | Search by Employee Class                                                                                                    |
| Employee Status                                                                                                    | Search by Job Code - Description Keywords: Choices: Input keywords here →                                                                                                    | Case Insensitive Case Insensitive Keywords                                                                                                    | Name - Position Number<br>Choices: | Search by Employee Class                                                                                                    |
| Employee Status                                                                                                    | Search by Job Code - Description           Keywords:         Choices:           Input keywords here         →                                                                   | Case Insensitive Case Insensitive Case Insensitive Keywords: Input keywords here                                                                                                    | Name - Position Number<br>Choices: | Search by Employee Class                                                                                                    |
| Employee Status  Active Deceased Paid Leave of Absence Decimal                                                                                                    | Search by Job Code - Description       Keywords:     Choices:       Input keywords here     →       Select all     ←                                                            | Case Insensitive Case Insensitive Cease Insensitive Keywords: Input keywords here                                                                                                    | Name - Position Number<br>Choices: | Search by Employee Class                                                                                                    |
| Employee Status  Active Deceased Retred Control Control Contro | Search by Job Code - Description       Keywords:     Choices:       Input keywords here     →       Select all     ←       No Results     ←                                     | Case Insensitive Case Insensitive Cease Insensitive Keywords: Input keywords here                                                                                                    | Name - Position Number<br>Choices: | Search by Employee Class                                                                                                    |
| Employee Status  Active Deceased Paid Leave of Absence Retired Short Work Break Taminated                                                                                                    | Search by Job Code - Description       Keywords:     Choices:       Input keywords here     →       Select all     ←       No Results     ←                                     | Case Insensitive Case Insensitive Cease Insensitive Keywords: Input keywords here C Select all No Results                                                                                                    | Name - Position Number<br>Choices: | Search by Employee Class    Academic: Academic Student - 11  Academic: Contingent Worker - 14  Academic: Deans/Faculty Admin - 22  Academic: Teentil - 21  Academic: Faculty - 9  Academic: Medical Residents - 24                                                                                                    |
| Employee Status  Active Deceased Paid Leave of Absence Retired Short Work Break Terminated Unpaid Leave of Absence                                                                                                    | Search by Job Code - Description       Keywords:     Choices:       Input keywords here     →       Select all     ←       No Results     ←                                     | Case Insensitive  Case Insensitive  Ceserch by Reports to Employee  Keywords:  Input keywords here  Select all No Results                                                                                                    | Name - Position Number<br>Choices: | Search by Employee Class                                                                                                    |
| Employee Status  Active Deceased Paid Leave of Absence Retired Short Work Break Terminated Unpaid Leave of Absence                                                                                                    | Search by Job Code - Description       Keywords:     Choices:       Input keywords here     →       Select all     ←       No Results     ←                                     | Case Insensitive  Case Insensitive  Ceserch by Reports to Employee  Keywords:  Input keywords here  Select all No Results  No Results                                                                                                    | Name - Position Number<br>Choices: | Search by Employee Class    Academic: Academic Student - 11  Academic: Contingent Worker - 14  Academic: Contingent Worker - 14  Academic: Emerili - 21  Academic: Faculty - 9  Academic: Faculty - 9  Academic: Non Faculty - 10  Academic: Post Docs - 23                                                                                                    |
| Employee Status  Active Deceased Paid Leave of Absence Retired Short Work Break Terminated Unpaid Leave of Absence Select all Deselect all                                                                                                    | Search by Job Code - Description       Keywords:     Choices:       Input keywords here     →       Select all     ←       No Results     ←                                     | Case Insensitive  Case Insensitive  Certain Content of Content of | Name - Position Number<br>Choices: | Search by Employee Class                                                                                                    |
| Employee Status  Active  Active  Deceased Paid Leave of Absence Retired Short Work Break Terminated Unpaid Leave of Absence Select all Deselect all                                                                                                    | Search by Job Code - Description       Keywords:     Choices:       Input keywords here     →       Select all     ←       No Results     ←                                     | Case Insensitive  Case Insensitive  Certain Control of Control of | Name - Position Number<br>Choices: | Search by Employee Class    Academic: Academic Student - 11  Academic: Contingent Worker - 14  Academic: Contingent Worker - 14  Academic: Emeriti - 21  Academic: Emeriti - 21  Academic: Faculty - 9  Academic: Non Faculty - 10  Academic: Non Faculty - 10  Academic: Post Docs - 23  Academic: Recal - 3  Staff: Career - 2                                                     |
| Employee Status  Active Deceased Paid Leave of Absence Retired Short Work Break Terminated Unpaid Leave of Absence Select all Deselect all                                                                                                    | Search by Job Code - Description       Keywords:     Choices:       Input keywords here     →       Select all     ←       No Results     ←                                     | Case Insensitive  Case Insensitive  Certain Control of Control of | Name - Position Number<br>Choices: | Search by Employee Class    Academic: Academic Student - 11  Academic: Contingent Worker - 14  Academic: Contingent Worker - 14  Academic: Emeriti - 21  Academic: Faculty - 9  Academic: Faculty - 9  Academic: Non Faculty - 10  Academic: Post Docs - 23  Academic: Recall - 3  Staff: Career - 2  Staff: Contingent Worker - 13                                                  |
| Employee Status  Active Deceased Paid Leave of Absence Retired Short Work Break Terminated Unpaid Leave of Absence Select all Deselect all                                                                                                    | Search by Job Code - Description       Keywords:     Choices:       Input keywords here     →       Select all     →       No Results     ←       Starts with any of these ke ∨ | Case Insensitive  Case Insensitive  Certain Control of Control of | Name - Position Number<br>Choices: | Search by Employee Class   Academic: Academic Student - 11  Academic: Contingent Worker - 14  Academic: Contingent Worker - 14  Academic: Emeriti - 21  Academic: Emeriti - 21  Academic: Faculty - 9  Academic: Non Faculty - 10  Academic: Non Faculty - 10  Academic: Post Docs - 23  Academic: Recall - 3  Staff: Career - 2  Staff: Contingent Worker - 13  Staff: Contract - 1 |

Run

#### **Filter Tips - Required**

• Required filters will have a \*

| Pay Check Date Range              | Search by Employee Name - ID  |
|-----------------------------------|-------------------------------|
| Pay Check Date From: May 11, 2022 | Employee Input keywords here  |
| Pay Check Date To: * May 11, 2022 | No Results                    |
|                                   |                               |
|                                   |                               |
|                                   | Starts with any of these ke ∽ |
|                                   | Case Insensitive              |

### Filter Tips – Employee Status

- Be sure to select the appropriate Employee Status
  - For active employees
    - Active
    - Paid Leave of Absence
    - Short Work Break
    - Unpaid Leave of Absence
  - Note that the order can change in different reports

Employee Status

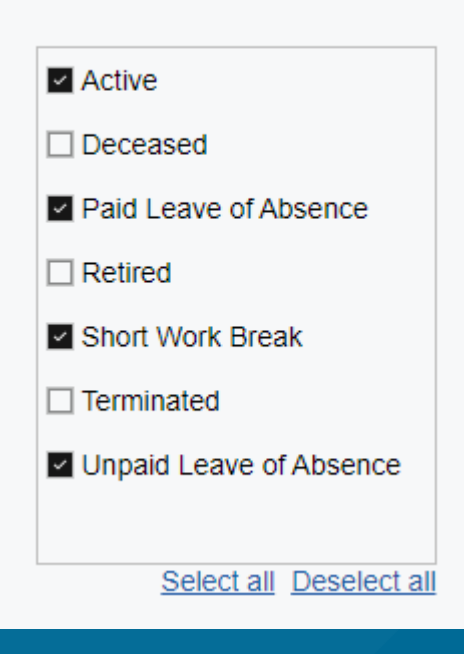

#### Filter Tips – Search By

- Search defaults to "Starts with any of these keywords"
- Note that you may have to reduce the first characters to capture international alphabet

| Search by Employee Name - ID             |               |                         |  |  |  |  |  |  |  |
|------------------------------------------|---------------|-------------------------|--|--|--|--|--|--|--|
| Keywords:                                |               | Choices:                |  |  |  |  |  |  |  |
| ordonez Q                                | $\rightarrow$ |                         |  |  |  |  |  |  |  |
| Select all                               | $\leftarrow$  |                         |  |  |  |  |  |  |  |
| 🗌 Ordonez Naranjo, Mari 📩                |               |                         |  |  |  |  |  |  |  |
| Crdonez, Alejandro Jos                   |               |                         |  |  |  |  |  |  |  |
| 🗌 Ordonez, Anastasia Je:                 |               |                         |  |  |  |  |  |  |  |
| 🗌 Ordonez, Andrea Kristi                 |               |                         |  |  |  |  |  |  |  |
| Ordonez, Hannah Prisc                    |               |                         |  |  |  |  |  |  |  |
| 🗌 Ordonez, Maya Nicole                   |               |                         |  |  |  |  |  |  |  |
|                                          |               |                         |  |  |  |  |  |  |  |
| Starts with any of these ke $\checkmark$ |               |                         |  |  |  |  |  |  |  |
| Case Insensitive                         |               | Select all Deselect all |  |  |  |  |  |  |  |

| Search by Employee Name - ID             |               |                         |  |  |  |  |  |  |  |  |  |  |
|------------------------------------------|---------------|-------------------------|--|--|--|--|--|--|--|--|--|--|
| Keywords:                                |               | Choices:                |  |  |  |  |  |  |  |  |  |  |
| ord Q                                    | $\rightarrow$ |                         |  |  |  |  |  |  |  |  |  |  |
| Select all                               | $\leftarrow$  |                         |  |  |  |  |  |  |  |  |  |  |
| 🗌 Ordonez, Alejandro Jos 📤               |               |                         |  |  |  |  |  |  |  |  |  |  |
| 🗌 Ordonez, Anastasia Je                  |               |                         |  |  |  |  |  |  |  |  |  |  |
| 🗌 Ordonez, Andrea Kristi                 |               |                         |  |  |  |  |  |  |  |  |  |  |
| Crdonez, Hannah Prisc                    |               |                         |  |  |  |  |  |  |  |  |  |  |
| Ordóñez, Lisa                            |               |                         |  |  |  |  |  |  |  |  |  |  |
| 🗌 Ordonez, Maya Nicole                   |               |                         |  |  |  |  |  |  |  |  |  |  |
| ☐ Ordonez, Michelle D - · ▼              |               |                         |  |  |  |  |  |  |  |  |  |  |
| Starts with any of these ke $\checkmark$ |               |                         |  |  |  |  |  |  |  |  |  |  |
| Case Insensitive                         |               | Select all Deselect all |  |  |  |  |  |  |  |  |  |  |

#### Filter Tips – Search By

• You might need to use "Contains any of these keywords"

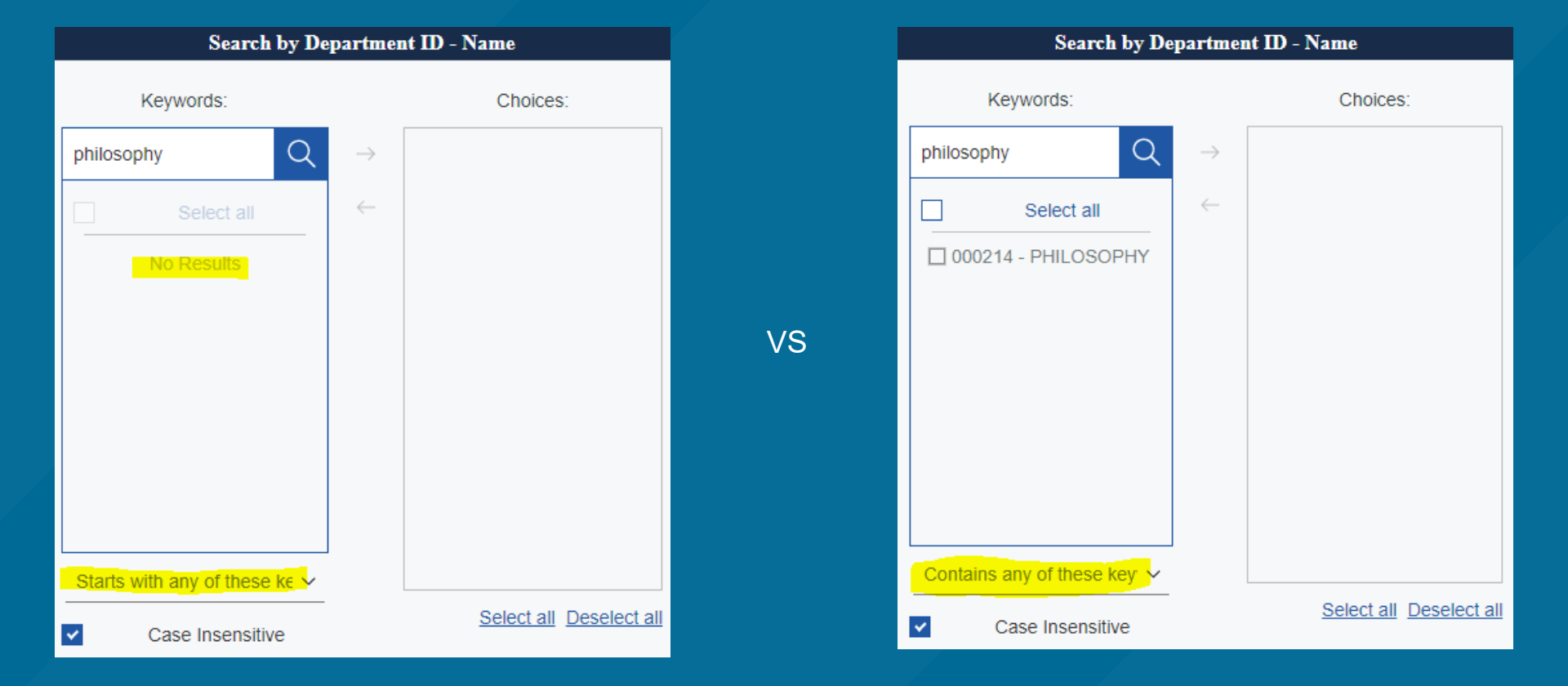

### **Filter Tips – Search By Select**

• Be sure to move the search result to the Choices column

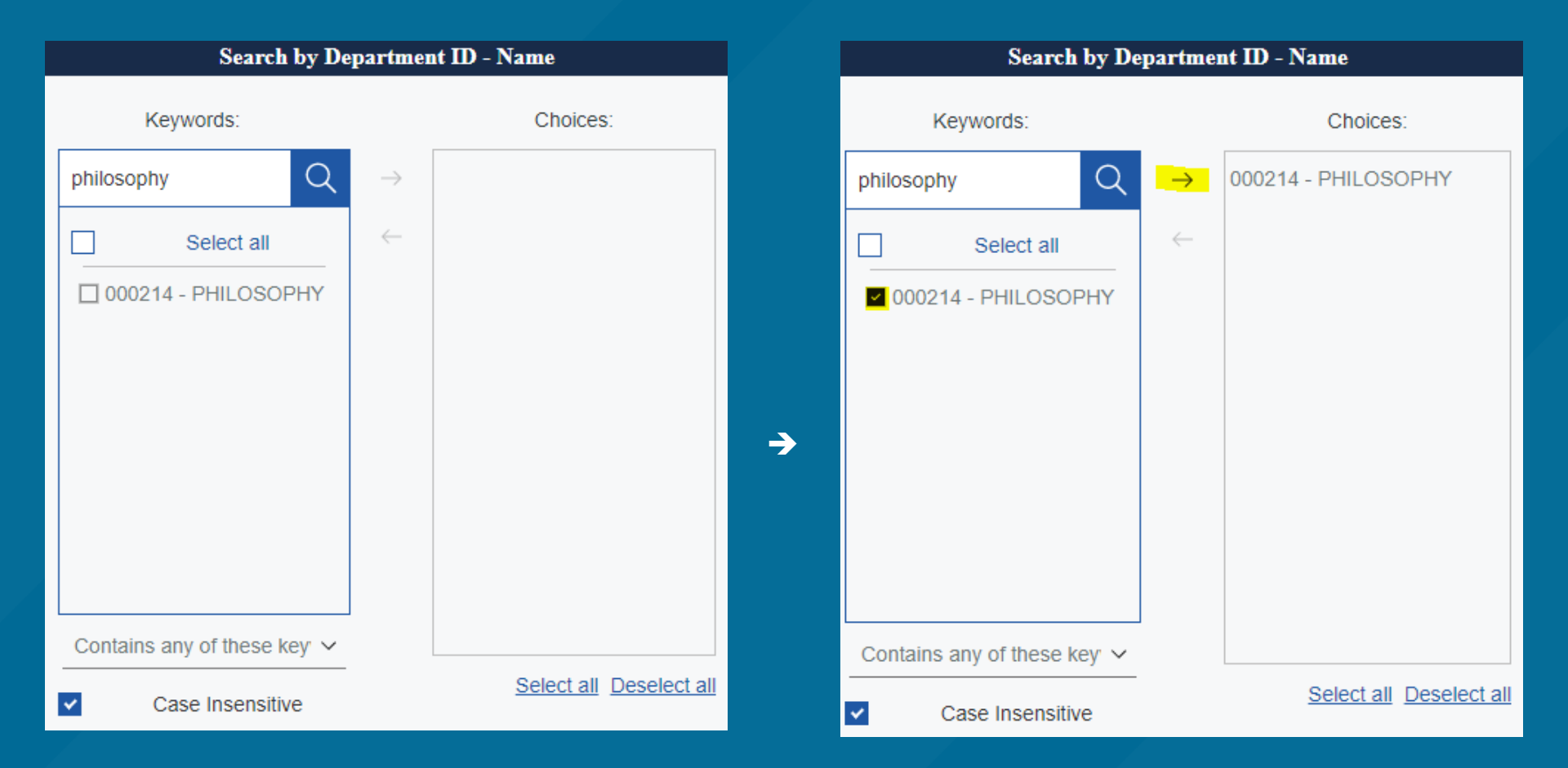

• When filter complete, click "Run" to display report. The "Run" button is always at the bottom of the page.

### **Report Display**

• Click "Run" and the report defaults to displaying in HTML Format

| ιų. | 🖹 ~ 🖉                       | <u>^ </u>      | $\rightarrow$            | > ~ C              | ,                  |                            |                                       |                    |                                   |             | Jobs with App                           | proaching Er       | id Dates Re               | port 🗸                            |        |                             |                             |                       |                                |                         |                                  | v                               | ~ 4                          | 2 2                             | ?                              |
|-----|-----------------------------|----------------|--------------------------|--------------------|--------------------|----------------------------|---------------------------------------|--------------------|-----------------------------------|-------------|-----------------------------------------|--------------------|---------------------------|-----------------------------------|--------|-----------------------------|-----------------------------|-----------------------|--------------------------------|-------------------------|----------------------------------|---------------------------------|------------------------------|---------------------------------|--------------------------------|
| 命   | ф.                          |                |                          |                    |                    |                            |                                       |                    |                                   |             |                                         |                    |                           |                                   |        |                             |                             |                       |                                |                         |                                  |                                 |                              |                                 |                                |
| Q   | UCS                         | anDi           | ego                      |                    |                    |                            |                                       |                    |                                   |             |                                         | Ţ                  | obs wit                   | <u>h Appro</u>                    | achin  | <u>g End D</u>              | ates Re                     | eport                 |                                |                         |                                  |                                 |                              |                                 |                                |
|     | Employee<br>Name<br>Current | Employee<br>ID | Business<br>Unit<br>Code | Employee<br>Record | Position<br>Number | Vice<br>Chancellor<br>Code | Vice<br>Chancellor                    | Department<br>Code | Department                        | Job<br>Code | Job Code<br>Description                 | Employee<br>Status | Employee<br>Class<br>Code | Employee<br>Class                 | FTE    | Job<br>Expected<br>End Date | Probation<br>Status<br>Code | Probation<br>End Date | Location<br>Use<br>End<br>Date | Location<br>Use<br>Type | Job<br>Automatically<br>End Flag | Termination<br>Override<br>Flag | Reports<br>To<br>Employee    | Reports<br>To<br>Employee<br>ID | Repor<br>To<br>Employ<br>Recor |
| 0   |                             |                | SDCMP                    | 0                  |                    | VCHSS                      | VC-<br>HEALTH<br>SCIENCES-<br>SCHOOLS | 000312             | SURGERY                           | CWR015      | Visiting<br>Scholar                     | Active             | 14                        | Academic:<br>Contingent<br>Worker |        | 01/31/2022                  | N                           |                       |                                |                         | N                                | N                               | Malas,<br>Mahmoud            | 10373409                        | 0                              |
|     |                             |                | SDCMP                    | 0                  |                    | VCMS                       | VC-<br>MARINE<br>SCIENCES             | 000257             | CTR FOR MARINE<br>BIOTEC & BIOMED | CWR003      | Visiting<br>Student<br>Res-<br>Graduate | Active             | 14                        | Academic:<br>Contingent<br>Worker |        | 03/31/2022                  | N                           |                       |                                |                         | N                                | N                               | Gerwick,<br>William H        | 10375537                        | 0                              |
|     |                             |                | SDCMP                    | 0                  |                    | VCAA                       | VC-<br>ACADEMIC<br>AFFAIRS            | 000266             | COGNITIVE<br>SCIENCE              | CWR011      | Staff<br>Volunteer                      | Active             | 13                        | Staff:<br>Contingent<br>Worker    |        | 04/20/2022                  | N                           |                       |                                |                         | N                                | N                               | Chung,<br>Courtney<br>Easter | 10402093                        | 0                              |
|     |                             |                | SDMED                    | 0                  |                    | VCHSS                      | VC-<br>HEALTH<br>SCIENCES-<br>SCHOOLS | 000314             | PSYCHIATRY                        | CWR015      | Visiting<br>Scholar                     | Active             | 14                        | Academic:<br>Contingent<br>Worker |        | 03/31/2022                  | N                           |                       |                                |                         | N                                | N                               | Soliman,<br>Mounir A         | 10366739                        | 0                              |
|     |                             |                | SDCMP                    | 0                  | 40647465           | VCAA                       | VC-<br>ACADEMIC<br>AFFAIRS            | 000222             | PSYCHOLOGY                        | 003253      | POSTDOC-<br>FELLOW                      | Active             | 23                        | Academic:<br>Post Docs            | 0.9305 | 04/30/2022                  | N                           |                       |                                |                         | N                                | N                               | Heyman,<br>Gail D            | 10374369                        | 0                              |
|     |                             |                | SDCMP                    | 1                  | 40647466           | VCAA                       | VC-<br>ACADEMIC<br>AFFAIRS            | 000222             | PSYCHOLOGY                        | 003252      | POSTDOC-<br>EMPLOYEE                    | Active             | 23                        | Academic:<br>Post Docs            | 0.0695 | 04/30/2022                  | N                           |                       |                                |                         | N                                | N                               | Heyman,<br>Gail D            | 10374369                        | 0                              |
|     |                             |                | SDCMP                    | 0                  |                    | VCMS                       | VC-<br>MARINE<br>SCIENCES             | 000254             | AQUARIUM-<br>MUSEUM               | CWR011      | Staff<br>Volunteer                      | Active             | 13                        | Staff:<br>Contingent<br>Worker    |        | 01/07/2022                  | N                           |                       |                                |                         | N                                | N                               | Symons,<br>Nusrat M          | 10363238                        | 0                              |
|     |                             |                | SDCMP                    | 0                  |                    | VCMS                       | VC-<br>MARINE<br>SCIENCES             | 000254             | AQUARIUM-<br>MUSEUM               | CWR011      | Staff<br>Volunteer                      | Active             | 13                        | Staff:<br>Contingent<br>Worker    |        | 02/09/2022                  | N                           |                       |                                |                         | N                                | N                               | Symons,<br>Nusrat M          | 10363238                        | 0                              |
|     |                             |                | SDCMP                    | 0                  |                    | VCSA                       | VC-                                   | 000228             | VCSA CAMPUS                       | CWR011      | Staff                                   | Active             | 13                        | Staff:                            |        | 01/31/2022                  | N                           |                       |                                |                         | N                                | N                               | Dean,                        | 10375296                        | 0                              |
|     |                             |                | 0000                     | 0                  |                    |                            |                                       | 000220             | 100,10,44,00                      | 0           | otan                                    | 10070              |                           | otan.                             |        | 0.10 112022                 |                             |                       |                                |                         |                                  |                                 | bour,                        |                                 |                                |

May 10, 2022

ightarrow Top  $\uparrow$  Page up  $\downarrow$  Page down  $\succeq$  Bottom

#### **Report display**

• It's possible that the report will span beyond the screen size so be sure to note the scroll bars at the bottom of the display and to the right

| → C Jobs with Approaching End Dates Report → \ \ \ |                                        |                                         |                    |                           |                                   |        |                             |                             |                       |                                |                         |                                  | V                               | ~~                           | <i>ф</i>                        | Ň                                   | ?                                   |                                             |                                        |                  |                      |                            |   |
|----------------------------------------------------|----------------------------------------|-----------------------------------------|--------------------|---------------------------|-----------------------------------|--------|-----------------------------|-----------------------------|-----------------------|--------------------------------|-------------------------|----------------------------------|---------------------------------|------------------------------|---------------------------------|-------------------------------------|-------------------------------------|---------------------------------------------|----------------------------------------|------------------|----------------------|----------------------------|---|
|                                                    |                                        |                                         |                    |                           |                                   |        |                             |                             |                       |                                |                         |                                  |                                 |                              |                                 |                                     |                                     |                                             |                                        |                  |                      |                            |   |
|                                                    | Jobs with Approaching End Dates Report |                                         |                    |                           |                                   |        |                             |                             |                       |                                |                         |                                  |                                 |                              |                                 | l                                   | JC                                  | Path *                                      |                                        |                  |                      |                            |   |
| nent                                               | Job<br>Code                            | Job Code<br>Description                 | Employee<br>Status | Employee<br>Class<br>Code | Employee<br>Class                 | FTE    | Job<br>Expected<br>End Date | Probation<br>Status<br>Code | Probation<br>End Date | Location<br>Use<br>End<br>Date | Location<br>Use<br>Type | Job<br>Automatically<br>End Flag | Termination<br>Override<br>Flag | Reports<br>To<br>Employee    | Reports<br>To<br>Employee<br>ID | Reports<br>To<br>Employee<br>Record | Reports<br>To<br>Position<br>Number | Reports<br>To<br>Employee<br>Status<br>Code | Days<br>Remaining<br>Until End<br>Date | Date<br>Criteria | HR<br>Status<br>Code | Employee<br>Status<br>Code | • |
|                                                    | CWR015                                 | Visiting<br>Scholar                     | Active             | 14                        | Academic:<br>Contingent<br>Worker |        | 01/31/2022                  | N                           |                       |                                |                         | N                                | N                               | Malas,<br>Mahmoud            | 10373409                        | 0                                   |                                     | A                                           | -99                                    | Within<br>7 Days | A                    | A                          | 1 |
| MARINE<br>BIOMED                                   | CWR003                                 | Visiting<br>Student<br>Res-<br>Graduate | Active             | 14                        | Academic:<br>Contingent<br>Worker |        | 03/31/2022                  | N                           |                       |                                |                         | N                                | N                               | Gerwick,<br>William H        | 10375537                        | 0                                   |                                     | Ρ                                           | -40                                    | Within<br>7 Days | A                    | A                          |   |
| E                                                  | CWR011                                 | Staff<br>Volunteer                      | Active             | 13                        | Staff:<br>Contingent<br>Worker    |        | 04/20/2022                  | N                           |                       |                                |                         | N                                | N                               | Chung,<br>Courtney<br>Easter | 10402093                        | 0                                   |                                     | A                                           | -20                                    | Within<br>7 Days | A                    | A                          |   |
| Ϋ́                                                 | CWR015                                 | Visiting<br>Scholar                     | Active             | 14                        | Academic:<br>Contingent<br>Worker |        | 03/31/2022                  | N                           |                       |                                |                         | N                                | N                               | Soliman,<br>Mounir A         | 10366739                        | 0                                   |                                     | A                                           | -40                                    | Within<br>7 Days | A                    | A                          |   |
| OGY                                                | 003253                                 | POSTDOC-<br>FELLOW                      | Active             | 23                        | Academic:<br>Post Docs            | 0.9305 | 04/30/2022                  | N                           |                       |                                |                         | N                                | N                               | Heyman,<br>Gail D            | 10374369                        | 0                                   | 40652921                            | A                                           | -10                                    | Within<br>7 Days | A                    | A                          |   |
| OGY                                                | 003252                                 | POSTDOC-<br>EMPLOYEE                    | Active             | 23                        | Academic:<br>Post Docs            | 0.0695 | 04/30/2022                  | N                           |                       |                                |                         | N                                | N                               | Heyman,<br>Gail D            | 10374369                        | 0                                   | 40652921                            | A                                           | -10                                    | Within<br>7 Days | A                    | A                          |   |
| -                                                  | CWR011                                 | Staff<br>Volunteer                      | Active             | 13                        | Staff:<br>Contingent<br>Worker    |        | 01/07/2022                  | N                           |                       |                                |                         | N                                | N                               | Symons,<br>Nusrat M          | 10363238                        | 0                                   |                                     | A                                           | -123                                   | Within<br>7 Days | A                    | A                          |   |
| -                                                  | CWR011                                 | Staff<br>Volunteer                      | Active             | 13                        | Staff:<br>Contingent<br>Worker    |        | 02/09/2022                  | N                           |                       |                                |                         | N                                | N                               | Symons,<br>Nusrat M          | 10363238                        | 0                                   |                                     | A                                           | -90                                    | Within<br>7 Days | A                    | A                          |   |
| DIIS                                               | CW/P011                                | Staff                                   | Activo             | 13                        | Staff.                            |        | 01/31/2022                  | N                           |                       |                                |                         | N                                | N                               | Dean                         | 10375206                        | 0                                   |                                     | ٨                                           | 00                                     | Within           | ٨                    |                            | 4 |

### **Report Display**

#### • There also may be page navigation to display more data

| 🖹 × 🖉                       | $\sim \underline{\mathscr{P}} \hookrightarrow \bigcirc \lor \overset{\circ}{\bigcirc} $ Jobs with Approaching End Dates Report $\checkmark$ |                          |                    |                    |                            |                                       |                    |                                   |             |                                         |                    |                           |                                   |        |                             |                             | 7 ··· 7               | ~~ L                           | <u></u> д Қ             | ?                                |                                 |                              |                                 |                        |
|-----------------------------|----------------------------------------------------------------------------------------------------|--------------------------|--------------------|--------------------|----------------------------|---------------------------------------|--------------------|-----------------------------------|-------------|-----------------------------------------|--------------------|---------------------------|-----------------------------------|--------|-----------------------------|-----------------------------|-----------------------|--------------------------------|-------------------------|----------------------------------|---------------------------------|------------------------------|---------------------------------|------------------------|
| Ţ                           |                                                                                                    |                          |                    |                    |                            |                                       |                    |                                   |             |                                         |                    |                           |                                   |        |                             |                             |                       |                                |                         |                                  |                                 |                              |                                 |                        |
| UCS                         | an Die                                                                                                    | ego                      |                    |                    |                            |                                       |                    |                                   |             |                                         | Ţ                  | obs wit                   | h Appro                           | achin  | <u>g End D</u>              | ates Re                     | <u>eport</u>          |                                |                         |                                  |                                 |                              |                                 |                        |
| Employee<br>Name<br>Current | Employee<br>ID                                                                                                    | Business<br>Unit<br>Code | Employee<br>Record | Position<br>Number | Vice<br>Chancellor<br>Code | Vice<br>Chancellor                    | Department<br>Code | Department                        | Job<br>Code | Job Code<br>Description                 | Employee<br>Status | Employee<br>Class<br>Code | Employee<br>Class                 | FTE    | Job<br>Expected<br>End Date | Probation<br>Status<br>Code | Probation<br>End Date | Location<br>Use<br>End<br>Date | Location<br>Use<br>Type | Job<br>Automatically<br>End Flag | Termination<br>Override<br>Flag | Reports<br>To<br>Employee    | Reports<br>To<br>Employee<br>ID | Rep<br>T<br>Emp<br>Rec |
| 6                           |                                                                                                    | SDCMP                    | 0                  |                    | VCHSS                      | VC-<br>HEALTH<br>SCIENCES-<br>SCHOOLS | 000312             | SURGERY                           | CWR015      | Visiting<br>Scholar                     | Active             | 14                        | Academic:<br>Contingent<br>Worker |        | 01/31/2022                  | N                           |                       |                                |                         | N                                | N                               | Malas,<br>Mahmoud            | 10373409                        |                        |
|                             |                                                                                                    | SDCMP                    | 0                  |                    | VCMS                       | VC-<br>MARINE<br>SCIENCES             | 000257             | CTR FOR MARINE<br>BIOTEC & BIOMED | CWR003      | Visiting<br>Student<br>Res-<br>Graduate | Active             | 14                        | Academic:<br>Contingent<br>Worker |        | 03/31/2022                  | N                           |                       |                                |                         | N                                | N                               | Gerwick,<br>William H        | 10375537                        |                        |
|                             |                                                                                                    | SDCMP                    | 0                  |                    | VCAA                       | VC-<br>ACADEMIC<br>AFFAIRS            | 000266             | COGNITIVE<br>SCIENCE              | CWR011      | Staff<br>Volunteer                      | Active             | 13                        | Staff:<br>Contingent<br>Worker    |        | 04/20/2022                  | N                           |                       |                                |                         | Ν                                | N                               | Chung,<br>Courtney<br>Easter | 10402093                        |                        |
|                             |                                                                                                    | SDMED                    | 0                  |                    | VCHSS                      | VC-<br>HEALTH<br>SCIENCES-<br>SCHOOLS | 000314             | PSYCHIATRY                        | CWR015      | Visiting<br>Scholar                     | Active             | 14                        | Academic:<br>Contingent<br>Worker |        | 03/31/2022                  | N                           |                       |                                |                         | N                                | N                               | Soliman,<br>Mounir A         | 10366739                        |                        |
|                             |                                                                                                    | SDCMP                    | 0                  | 40647465           | VCAA                       | VC-<br>ACADEMIC<br>AFFAIRS            | 000222             | PSYCHOLOGY                        | 003253      | POSTDOC-<br>FELLOW                      | Active             | 23                        | Academic:<br>Post Docs            | 0.9305 | 04/30/2022                  | N                           |                       |                                |                         | N                                | N                               | Heyman,<br>Gail D            | 10374369                        |                        |
|                             |                                                                                                    | SDCMP                    | 1                  | 40647466           | VCAA                       | VC-<br>ACADEMIC<br>AFFAIRS            | 000222             | PSYCHOLOGY                        | 003252      | POSTDOC-<br>EMPLOYEE                    | Active             | 23                        | Academic:<br>Post Docs            | 0.0695 | 04/30/2022                  | N                           |                       |                                |                         | N                                | N                               | Heyman,<br>Gail D            | 10374369                        |                        |
|                             |                                                                                                    | SDCMP                    | 0                  |                    | VCMS                       | VC-<br>MARINE<br>SCIENCES             | 000254             | AQUARIUM-<br>MUSEUM               | CWR011      | Staff<br>Volunteer                      | Active             | 13                        | Staff:<br>Contingent<br>Worker    |        | 01/07/2022                  | N                           |                       |                                |                         | N                                | N                               | Symons,<br>Nusrat M          | 10363238                        |                        |
|                             |                                                                                                    | SDCMP                    | 0                  |                    | VCMS                       | VC-<br>MARINE<br>SCIENCES             | 000254             | AQUARIUM-<br>MUSEUM               | CWR011      | Staff<br>Volunteer                      | Active             | 13                        | Staff:<br>Contingent<br>Worker    |        | 02/09/2022                  | N                           |                       |                                |                         | N                                | N                               | Symons,<br>Nusrat M          | 10363238                        |                        |
|                             |                                                                                                    | SDCMP                    | 0                  |                    | VCSA                       | VC-                                   | 000228             | VCSA CAMPUS                       | CWR011      | Staff                                   | Active             | 13                        | Staff:                            |        | 01/31/2022                  | N                           |                       |                                |                         | N                                | N                               | Dean,                        | 10375296                        |                        |

May 10, 2022

#### **Download to Excel Data**

- To make the data more manageable, you can download to excel
  - Click on down arrow
  - Click Run Excel data

| ور 📡 ا | 🐔 Jobs with Approaching End Date: 🗴 G asmongold - Google Search 🗴 🕇                                                                                                    |             |            |        |                                       |                           |                    |                                   |                     |                                         |                    |                                   |                                   |            |                             |                             |                       |
|--------|----------------------------------------------------------------------------------------------------|-------------|------------|--------|---------------------------------------|---------------------------|--------------------|-----------------------------------|---------------------|-----------------------------------------|--------------------|-----------------------------------|-----------------------------------|------------|-----------------------------|-----------------------------|-----------------------|
| ← -    | 🗧 🔶 😋 🌘 https://bianalytics.ucsd.edu/ibmcognos/bi/?perspective=authoring&pathRef=.public_folders%2FEmployee%2BActivity%2BHub%2FEmployee%2BActivity%2BHub%2BReports%2FHuman%2BResources%2FJobs%2 |             |            |        |                                       |                           |                    |                                   |                     |                                         |                    |                                   |                                   |            |                             |                             |                       |
| Ap     | 🗜 Apps 📃 APS 📃 Reporting 📃 Kuali Build 💋 Door Mask Signage                                                                                                    |             |            |        |                                       |                           |                    |                                   |                     |                                         |                    |                                   |                                   |            |                             |                             |                       |
| jûj.   | 🖺 × 🖉 🕤                                                                                                    | ightarrow [ |            |        |                                       |                           |                    |                                   | ;                   | Jobs with App                           | roaching En        | nd Dates Re                       | port 🗸                            |            |                             |                             |                       |
| ඛ      |                                                                                                    | 🕅 Run H     | HTML       |        |                                       |                           |                    |                                   |                     |                                         |                    |                                   |                                   |            |                             |                             |                       |
| Q      | UC San D                                                                                                    | 👓 Run P     | PDF        |        |                                       |                           |                    |                                   |                     |                                         | J                  | obs wit                           | <u>h Appro</u>                    | achin      | <u>g End D</u>              | ates Re                     | <u>port</u>           |
|        |                                                                                                    | 🔊 Run E     | Excel      |        |                                       |                           |                    |                                   |                     |                                         |                    |                                   |                                   |            |                             |                             |                       |
| •      | Employee<br>Name Employee<br>Current ID                                                                                                    | 🔊 Run E     | Excel data | ו<br>r | Vice<br>Chancellor<br>Code            | Vice<br>Chancellor        | Department<br>Code | Department                        | Job<br>Code         | Job Code<br>Description                 | Employee<br>Status | Employee<br>Class<br>Code         | Employee<br>Class                 | FTE        | Job<br>Expected<br>End Date | Probation<br>Status<br>Code | Probation<br>End Date |
| 0      | 🛛 Current 👔 ID                                                                                                    |             |            | VCHSS  | VC-<br>HEALTH<br>SCIENCES-<br>SCHOOLS | 000312                    | SURGERY            | CWR015                            | Visiting<br>Scholar | Active                                  | 14                 | Academic:<br>Contingent<br>Worker |                                   | 01/31/2022 | N                           |                             |                       |
|        |                                                                                                    |             | -          |        | VCMS                                  | VC-<br>MARINE<br>SCIENCES | 000257             | CTR FOR MARINE<br>BIOTEC & BIOMED | CWR003              | Visiting<br>Student<br>Res-<br>Graduate | Active             | 14                                | Academic:<br>Contingent<br>Worker |            | 03/31/2022                  | N                           |                       |
|        |                                                                                                    | SDCMP       | 0          |        | VCAA                                  | VC-                       | 000266             | COGNITIVE                         | CWR011              | Staff                                   | Active             | 13                                | Staff:                            |            | 04/20/2022                  | N                           |                       |

### **Download to Excel Data**

- When the download is complete, an excel spreadsheet icon will appear at bottom of screen
  - Click to open report in Excel

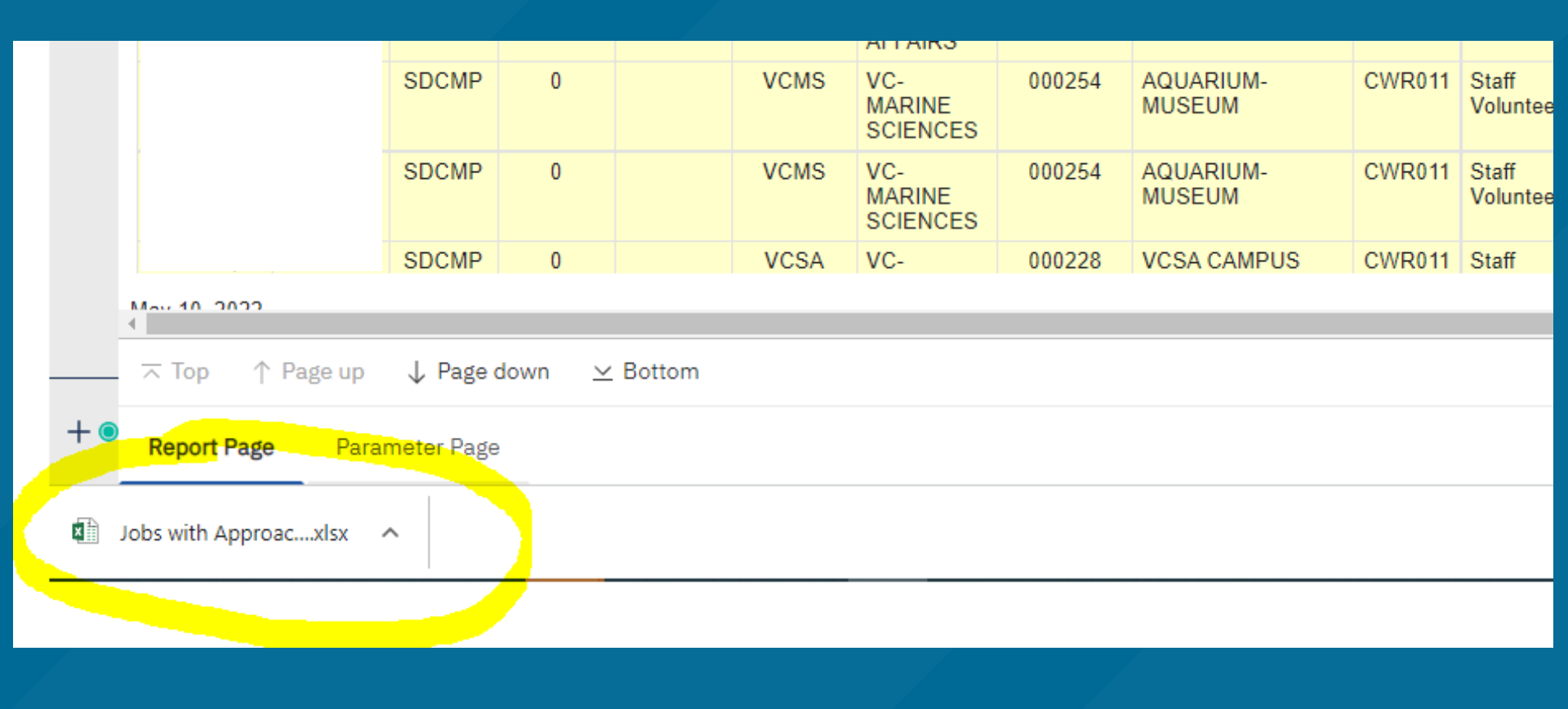

#### **Download to Excel Data**

- Be sure to Enable Editing if prompted
  - Defaults to saving in Download directory
  - For security purposes, be mindful of what data you download and save on your computer.

|   | 🔒 🏷 - 🗧 Jobs with Approaching End Dates Report (5).xlsx [Protected View] - Excel |         |           |                  |                |               |                   |              |                    |           |                     | Mata, I        | Maria Cristir | na (Tina) | <b>क</b> - |             | j x       | ĸ          |            |           |            |            |              |            |           |             |            |          |           |   |
|---|----------------------------------------------------------------------------------|---------|-----------|------------------|----------------|---------------|-------------------|--------------|--------------------|-----------|---------------------|----------------|---------------|-----------|------------|-------------|-----------|------------|------------|-----------|------------|------------|--------------|------------|-----------|-------------|------------|----------|-----------|---|
|   | File He                                                                          | ome l   | nsert     | Page Layout      | Formulas       | Data          | Review View       | w Help       | a Acrobat          | ٩.        | Tell me what you wa | int to do      |               |           |            |             |           |            |            |           |            |            |              |            |           |             |            |          |           |   |
| ( | PROTEC                                                                           | ED VIEW | Be caref  | ul—files fro     | n the Internet | an contain vi | ruses. Unless you | u need to ea | dit, it's safer to | stay in F | Protected View.     | Enable Editing | ,             |           |            |             |           |            |            |           |            |            |              |            |           |             |            |          |           | × |
| A | 1                                                                                | -       | ×         | / f <sub>x</sub> | Employee I     | Name Currei   | nt                |              |                    |           |                     |                |               |           |            |             |           |            |            |           |            |            |              |            |           |             |            |          |           | ~ |
|   | A                                                                                | В       | C         | : D              | E              | F             | G                 | н            | I                  | J         | K L                 | м              | N             | 0         | Р          | Q           | R         | S          | т          | U         | v          | W          | x            | Y          | Z         | AA          | AB         | A        | C         |   |
| 1 | Employee                                                                         | Employe | ee Busine | ess U Emplo      | yee Position   | Nu Vice Chan  | c Vice Chanc De   | epartmer D   | epartmer Job       | Code      | Job Code E Employ   | ee Employee    | (Employee (F  | TE        | Job Expect | Probation 9 | Probation | Location U | Location U | Job Autom | Terminatio | Reports T  | c Reports To | Reports To | Reports T | c Reports T | c Days Rer | ma Date  | Criter HF | 4 |
| 2 |                                                                                  |         | SDCM      | P                | 0              | VCHSS         | VC-HEALTH00       | 0312 S       | URGERY CW          | R015      | Visiting Scl Active | 14             | Academic: C   | Contingen | t ######   | N           |           |            |            | N         | N          | Malas, Ma  | 10373409     | 0          |           | A           | -!         | 9 Withi  | n 7 Di A  |   |
| 3 |                                                                                  |         | SDCM      | P                | 0              | VCMS          | VC-MARINI 00      | 0257 C       | TR FOR NCW         | R003      | Visiting St. Active | 14             | Academic: C   | Contingen | t ######   | N           |           |            |            | N         | N          | Gerwick, \ | 10375537     | 0          |           | P           | -1         | 10 Withi | n 7 Di A  |   |
| 4 |                                                                                  |         | SDCM      | P                | 0              | VCAA          | VC-ACADE 00       | 0266 C       | COGNITIVE CW       | R011      | Staff Volur Active  | 13             | Staff: Contin | ngent Wo  | r ######   | N           |           |            |            | N         | N          | Chung, Co  | 10402093     | 0          |           | A           | -7         | 20 Withi | n 7 Di A  |   |
| 5 |                                                                                  |         | SDME      | D                | 0              | VCHSS         | VC-HEALTF00       | 00314 P      | 'SYCHIATE CW'      | R015      | Visiting Scl Active | 14             | Academic: C   | Contingen | t ######   | N           |           |            |            | N         | N          | Soliman, I | 10366739     | 0          |           | A           | -4         | 10 Withi | n 7 D(A   |   |
| 6 |                                                                                  |         | SDCM      | P                | 0 4064746      | 5 VCAA        | VC-ACADE 00       | 0222 P       | 'SYCHOLO 003       | 3253      | POSTDOC-Active      | 23             | Academic:     | 0.9305    | ######     | N           |           |            |            | N         | N          | Heyman, (  | G 10374369   | 0          | 40652921  | A           | -1         | LO Withi | n 7 D A   |   |
| 7 |                                                                                  |         | SDCM      | P                | 1 4064746      | 6 VCAA        | VC-ACADE 00       | 0222 P       | SYCHOLO 003        | 3252      | POSTDOC- Active     | 23             | Academic:     | 0.0695    | ######     | N           |           |            |            | N         | N          | Heyman, (  | G 10374369   | 0          | 40652921  | A           | -1         | LO Withi | n 7 Di A  |   |

### **Re-running reports**

• If you want to run the same report again, click on the Arrow

| βįį | ≞× ∠ ∽ ⇒ (⊳), C | Jobs with Approaching End Dates Report 🗸 | ∇ … ≪ ♤ 옷 ⑳ |
|-----|-----------------|------------------------------------------|-------------|
| ඛ   | ₩ .             |                                          |             |
| Q   | UC San Diego    | Jobs with Approaching End Dates Report   | UC Path     |
|     |                 | No Data Available                        |             |
|     |                 |                                          |             |
| ()  |                 |                                          |             |

• To run a different report, go back to https://bah.ucsd.edu

# Reports

#### **Key Reports**

## This table reflects the bare minimum of what a department should review on a regular basis for managing academic employment and compensation. Link to table on APS website: https://aps.ucsd.edu/compensation/acadcompreporting.html

| Report                                    | How Running This Report Helps                                                                                                    | Business Rules                                                                                                    | Run Frequency Expectation                  |
|-------------------------------------------|----------------------------------------------------------------------------------------------------|----------------------------------------------------------------------------------------------------|--------------------------------------------|
| Employee Compensation                     | <ul> <li>Ensure all salary components (scale, MOS, BOS, GCCP, HSCP) are correct</li> <li>Ensure total salary is as expected</li> </ul>                                                                                | <ul> <li>The comp rate codes are programmed to apply certain benefits (e.g. covered comp), to be ranged or not, and more so it is imperative to enter them correctly.</li> <li>Only one of each comp rate code can be used (e.g., cannot enter two UCOFF1 rows with the same effective date).</li> <li>Tip: CMSI is added to existing market off-scale on the UCOFF1 comp rate code</li> </ul> | As needed                                  |
| Record of Earnings                        | <ul> <li>Provides easy to read snapshot of an employee's pay which<br/>helps with reconciliation</li> <li>Quick verification of summer salary to ensure 3/9ths were not<br/>exceeded</li> </ul>                       | <ul> <li>Includes all cash compensation issued through UCPath</li> <li>Does not include reimbursements issued outside of UCPath</li> </ul>                                                                                                    | As needed                                  |
| Distribution of Payroll<br>Expense (DOPE) | <ul> <li>Catch and correct overpayments immediately</li> <li>Catch and correct missed pay immediately</li> <li>Catch CBR issues</li> <li>Catch and correct funding issues</li> </ul>                                  | UC policy, BFB-IA-101, states that departments shall perform a<br><u>monthly reconciliation</u> of total salaries paid, as shown on the<br>Distribution of Payroll Expense Report                                                                                                    | Monthly                                    |
| Vacant Positions                          | <ul> <li>Helps prevent the same position from being used for multiple<br/>employees. If it isn't vacant, create or use a different position.</li> <li>Identifies positions that you may want to inactivate</li> </ul> | <ul> <li>There should be only one incumbent assigned to a position.</li> <li>Positions may be re-used for a previous employee (rehire) or for a new hire in the same title (funding, reports to, and other attributes may need to be updated)</li> <li>Ensure that the salary plan and grade are updated prior to submitting the hire transaction.</li> </ul>                                  | As needed (especially peak hiring seasons) |
| Visa Monitoring                           | <ul> <li>Ensure USCIS compliance</li> <li>Support our international scholars</li> </ul>                                                                                                    | <ul> <li>Visa updates are managed through the Glacier system and fed into UCPath.</li> <li>Use the report to know when to consult with the employee and IFSO regarding next steps.</li> </ul>                                                                                                    | Monthly                                    |
| Extended Absence<br>Monitoring            | <ul> <li>Reduces missed pay/off-cycles (e.g., forgetting to return someone from LWOP).</li> <li>Avoid disruptions in disability payments</li> </ul>                                                                   | The UCPC processes the job changes related to leaves. The job will<br>remain in leave status until you enter an actual return from leave date.                                                                                                    | Monthly                                    |
| Short Work Break<br>Monitoring            | <ul> <li>Reduces missed pay/off-cycles (e.g., failure to return someone to regular pay status)</li> <li>Ensures compliance with SWB matrix rules</li> </ul>                                                           | You may need to end the SWB and process a RWB to return the employee to pay status, extend the SWB as per the matrix rules, or terminate the job.                                                                                                    | Quarterly (or monthly)                     |
| Jobs with Approaching End<br>Dates        | <ul> <li>Avoids overpayments</li> <li>Avoids benefits disruptions</li> <li>Avoids additional transactions caused if a record is missed in the range process</li> </ul>                                                | Certain processes are impacted by that date such as Benefits, range<br>adjustments, auto-termination. You may need to check the auto-term<br>box, extend the date, or delete the date (e.g. prior to entering a<br>promotion).                                                                                                    | Monthly                                    |

#### **Employee Compensation Report Employee Compensation Report** Human Resources Reports (Restricted) Tab $\bullet$ Used For: Viewing compensation broken $\bullet$ Provide a variety of employee related information allowing filtering on different down into components criteria. (Restricted) Be sure to filter by employee status to • get active employees Use other filters as needed • View Details Launch > UC San Diego UC Path Employee Compensation Report Vice Chancellor Code - Description earch by Department ID - Name Search by Employee Name - ID Keywords Choices Keywords Choices CHANC - CHANCELLOF Active VCAA - VC-ACADEMIC AFFAIRS nout keywords here Input keywords here Deceased VCADV - VC-ADVANCEMENT Paid Leave of Absence VCCFO - VC-CHIEF FINANCIAL OFFICER Retired VCEDI - VC-EQUITY, DIVERSITY, AND INCL Short Work Break VCHSH - VC-HEALTH SCIENCES-HEALTH Terminated UCHSS - VC-HEALTH SCIENCES-SCHOOLS Unpaid Leave of Absence U VOMS - VOMARINE SCIENCES VCRES - VC-RESEARCH VCRMP - VC-RESOURCE MANAGEMENT & PLANN Select all Deselect a VCSA - VC-STUDENT AFFAIRS Starts with any of these ke ~ Starts with any of these ke 🗸 Select all Deselect all Select all Deselect all Select all Deselect all ~ Case Insensitive ¥ Case Insensitive Union Code Employee Class ch by Job Code - Titl Keywords Choices Academic: Academic Student - 11 3MH - UCD Hourly Exempt Monthly Academic Researchers - RA Academic: Deans/Faculty Admin - 22 GAC - UCSD Academic Exempt Monthly nput keywords here 🗌 Academic Senate - San Diego - A6 Academic: Emeriti - 21 6B7 - UCSD 7/40 Non-Exempt Biweekly Academic Student Employees - BX Academic: Faculty - 9 6B8 - UCSD 8/80 Non-Exempt Biweekly Clerical & Allied Services - CX Academic: Medical Residents - 24 6BE - UCSD Salary Exempt Biweekly Non-Represented - 99 Academic: Non Faculty - 10 6BH - UCSD Hourly Exempt Biweekly Non-Senate Academic Research - FX Academic: Post Docs - 23 6E9 - UCSD NRA-BW Income Code 19 Non-Senate Instructional - IX Academic: Recall - 3 6HS - UCSD AHSC Exempt Monthly Patient Care Technical - EX Conversion Use Only - C 6M5 - UCSD PD Fellows NRA IC 15 Police Officers - PA Staff: Career - 2 6M7 - UCSD NRA Income Code 17 Post Doctoral Scholars - PX Staff: Contract - 1 6M8 - UCSD NRA Income Code 18 Professional Librarians - LX Registered Nurses - NX Staff: Floater - 8 6M9 - UCSD NRA Income Code 19 Starts with any of these ke ~ Select all Deselect all Select all Deselect all Select all Deselect all Select all Deselect all ~ Case Insensitive

### **Employee Compensation Report**

#### UC San Diego

#### Employee Compensation Report

| Employee<br>Name<br>Current | Employee<br>ID | Employee<br>Record | Work Email Address | Vice<br>Chancellor<br>Code | Vice<br>Chancellor                    | Department<br>Code | Department                 | Reports To<br>Employee            | Position<br>Number | Employee<br>Status | HR<br>Status | Employee<br>Start Date | Employee<br>Original<br>Start Date | Job<br>Code | Job Code<br>Description     | Employee<br>Class<br>Code | Employee<br>Class    | Position<br>Class<br>Code | Position<br>Class | FLSA<br>Status | Union                                | Union<br>Code | FTE  | Job<br>Compensation<br>Rate | Compensation<br>Rate<br>Description | Compensation<br>Rate Code |
|-----------------------------|----------------|--------------------|--------------------|----------------------------|---------------------------------------|--------------------|----------------------------|-----------------------------------|--------------------|--------------------|--------------|------------------------|------------------------------------|-------------|-----------------------------|---------------------------|----------------------|---------------------------|-------------------|----------------|--------------------------------------|---------------|------|-----------------------------|-------------------------------------|---------------------------|
|                             |                | 0                  |                    | VCHSS                      | VC-<br>HEALTH<br>SCIENCES-<br>SCHOOLS | 000314             | 000314 -<br>PSYCHIATRY     | Daskalakis,<br>Zafiris<br>Jeffrey | 40642690           | Active             | Active       | 07/01/2001             | 09/01/1996                         | 001721      | 001721 -<br>PROF-<br>HCOMP  | 9                         | Academic:<br>Faculty | A                         | Academic          | Exempt         | Academic<br>Senate -<br>San<br>Diego | A6            | 1.00 | 25,416.67                   | HSCP "X<br>Prime" - Annual<br>Rate  | UCHSP                     |
|                             |                | 0                  |                    | VCHSS                      | VC-<br>HEALTH<br>SCIENCES-<br>SCHOOLS | 000314             | 000314 -<br>PSYCHIATRY     | Daskalakis,<br>Zafiris<br>Jeffrey | 40642690           | Active             | Active       | 07/01/2001             | 09/01/1996                         | 001721      | 001721 -<br>PROF-<br>HCOMP  | 9                         | Academic:<br>Faculty | A                         | Academic          | Exempt         | Academic<br>Senate -<br>San<br>Diego | A6            | 1.00 | 25,416.67                   | HSCP "X" -<br>Annual Rate           | UCHSX                     |
|                             |                | 0                  |                    | VCHSS                      | VC-<br>HEALTH<br>SCIENCES-<br>SCHOOLS | 000314             | 000314 -<br>PSYCHIATRY     | Daskalakis,<br>Zafiris<br>Jeffrey | 40642690           | Active             | Active       | 07/01/2001             | 09/01/1996                         | 001721      | 001721 -<br>PROF-<br>HCOMP  | 9                         | Academic:<br>Faculty | A                         | Academic          | Exempt         | Academic<br>Senate -<br>San<br>Diego | A6            | 1.00 | 25,416.67                   | HSCP<br>Negotiated<br>[NOT FIRM]    | UCHSN                     |
|                             |                | 1                  |                    | VCMS                       | VC-<br>MARINE<br>SCIENCES             | 000256             | 000256 - SIO<br>DEPARTMENT | Gille,<br>Sarah T                 | 40657546           | Active             | Active       | 07/01/2019             | 07/01/2019                         | 001300      | 001300 -<br>ASST<br>PROF-AY | 9                         | Academic:<br>Faculty | A                         | Academic          | Exempt         | Academic<br>Senate -<br>San<br>Diego | A6            | 1.00 | 8,516.67                    | Annual Rate<br>[Staff/Academic]     | UCANNL                    |
|                             |                | 1                  |                    | VCMS                       | VC-<br>MARINE<br>SCIENCES             | 000256             | 000256 - SIO<br>DEPARTMENT | Gille,<br>Sarah T                 | 40657546           | Active             | Active       | 07/01/2019             | 07/01/2019                         | 001300      | 001300 -<br>ASST<br>PROF-AY | 9                         | Academic:<br>Faculty | A                         | Academic          | Exempt         | Academic<br>Senate -<br>San<br>Diego | A6            | 1.00 | 8,516 <mark>.67</mark>      | Decoupled -<br>Half Step [Acad]     | UCDEC5                    |
|                             |                | 1                  |                    | VCMS                       | VC-<br>MARINE<br>SCIENCES             | 000256             | 000256 - SIO<br>DEPARTMENT | Gille,<br>Sarah T                 | 40657546           | Active             | Active       | 07/01/2019             | 07/01/2019                         | 001300      | 001300 -<br>ASST<br>PROF-AY | 9                         | Academic:<br>Faculty | A                         | Academic          | Exempt         | Academic<br>Senate -<br>San<br>Diego | A6            | 1.00 | 8,516. <mark>67</mark>      | Off Scale -<br>Eligible [Acad]      | UCOFF1                    |

### **Employee Record of Earnings Detail**

- Payroll and Financial Reports (Restricted)
- Required: Pay Check Date Range, Employee Name-ID
- Used For: Detailed analysis of pay by earnings type that span a date range you specify and details every type of cash compensation received by the employee

|                                     | Employee Record of Earnings Report                |
|-------------------------------------|---------------------------------------------------|
| Employee Record of Earnings Detail  | Pay Check Date Range Search by Employee Name - ID |
| View of employee's paycheck detail. | Pay Check Date From: May 11, 2022                 |
|                                     | Pay Check Date To: * May 11, 2022                 |
| View Details     Launch >           |                                                   |
|                                     | Starts with any of these ke  Case Insensitive     |
|                                     |                                                   |

#### **Employee Record of Earnings**

Employee Name: Employee ID: Business Unit:

Location: Department: Job Title: Job Code:

Pay Rate:

| EMPLOYEE DATA       |             | PAY            | CHECK DA  | ATA            |              |          |               |         |
|---------------------|-------------|----------------|-----------|----------------|--------------|----------|---------------|---------|
|                     | Advice Date | Advice Number  | Off Cycle | Pay Begin Date | Pay End Date |          |               | Federal |
|                     | 03/01/2021  | 00000056723083 | N         | 02/01/2021     | 02/28/2021   | Date     | End Date      | Status  |
|                     | 04/01/2021  | 00000057151095 | N         | 03/01/2021     | 03/31/2021   | 03/01/20 | 21 02/28/2021 | Married |
|                     | 04/30/2021  | 00000057482308 | N         | 04/01/2021     | 04/30/2021   | 04/01/20 | 21 03/31/2021 | Married |
|                     | 06/01/2021  | 00000057809763 | N         | 05/01/2021     | 05/31/2021   | 04/30/20 | 21 04/30/2021 | Married |
|                     | 07/01/2021  | 00000058131172 | N         | 06/01/2021     | 06/30/2021   | 06/01/20 | 21 05/31/2021 | Married |
| \$16,411.11 Monthly | 07/30/2021  | 00000058441738 | N         | 07/01/2021     | 07/31/2021   | 07/01/20 | 21 08/30/2021 | Married |
|                     | 09/01/2021  | 00000058818766 | N         | 08/01/2021     | 08/31/2021   | 07/30/20 | 21 07/31/2021 | Married |
|                     | 10/01/2021  | 00000059159778 | N         | 09/01/2021     | 09/30/2021   | 09/01/20 | 21 08/31/2021 | Married |
|                     | 11/01/2021  | 00000059489966 | N         | 10/01/2021     | 10/31/2021   | 10/01/20 | 21 09/30/2021 | Married |
|                     | 12/01/2021  | 00000059866434 | N         | 11/01/2021     | 11/30/2021   | 11/01/20 | 21 10/31/2021 | Married |
|                     | 01/03/2022  | 00000010589836 | N         | 12/01/2021     | 12/31/2021   | 12/01/20 | 21 11/30/2021 | Married |
|                     | 02/01/2022  | 00000060531681 | N         | 01/01/2022     | 01/31/2022   | 01/03/20 | 22 12/31/2021 | Married |
|                     | 03/01/2022  | 00000060886611 | N         | 02/01/2022     | 02/28/2022   | 02/01/20 | 22 01/31/2022 | Married |
|                     | 04/01/2022  | 00000061365026 | N         | 03/01/2022     | 03/31/2022   | 03/01/20 | 22 02/28/2022 | Married |
|                     | 04/29/2022  | 00000061722535 | N         | 04/01/2022     | 04/30/2022   | 04/01/20 | 22 03/31/2022 | Married |
|                     |             |                |           |                |              |          |               |         |

|                   |                        |                          | TAX D                 | ATA                    |                     |                           |                          |
|-------------------|------------------------|--------------------------|-----------------------|------------------------|---------------------|---------------------------|--------------------------|
| Pay Check<br>Date | Pay Period<br>End Date | Federal<br>Tax<br>Status | Federal<br>Allowances | State<br>Tax<br>Status | State<br>Allowances | State Addl.<br>Allowances | State<br>Addl.<br>Amount |
| 03/01/2021        | 02/28/2021             | Married                  | 1                     | Married                | 1                   | 0                         | 0                        |
| 04/01/2021        | 03/31/2021             | Married                  | 1                     | Married                | 1                   | 0                         | 0                        |
| 04/30/2021        | 04/30/2021             | Married                  | 1                     | Married                | 1                   | 0                         | 0                        |
| 08/01/2021        | 05/31/2021             | Married                  | 1                     | Married                | 1                   | 0                         | 0                        |
| 07/01/2021        | 06/30/2021             | Married                  | 1                     | Married                | 1                   | 0                         | 0                        |
| 07/30/2021        | 07/31/2021             | Married                  | 1                     | Married                | 1                   | 0                         | 0                        |
| 09/01/2021        | 08/31/2021             | Married                  | 1                     | Married                | 1                   | 0                         | 0                        |
| 10/01/2021        | 09/30/2021             | Married                  | 1                     | Married                | 1                   | 0                         | 0                        |
| 11/01/2021        | 10/31/2021             | Married                  | 1                     | Married                | 1                   | 0                         | 0                        |
| 12/01/2021        | 11/30/2021             | Married                  | 1                     | Married                | 1                   | 0                         | 0                        |
| 01/03/2022        | 12/31/2021             | Married                  | 1                     | Married                | 1                   | 0                         | 0                        |
| 02/01/2022        | 01/31/2022             | Married                  | 1                     | Married                | 1                   | 0                         | 0                        |
| 03/01/2022        | 02/28/2022             | Married                  | 1                     | Married                | 1                   | 0                         | 0                        |
| 04/01/2022        | 03/31/2022             | Married                  | 1                     | Married                | 1                   | 0                         | 0                        |
| 04/29/2022        | 04/30/2022             | Married                  | 1                     | Married                | 1                   | 0                         | 0                        |

|                       |                   |                 |                        | HOURSAND             | EARNING        | SDETAIL            |                       |                               |              |                 |
|-----------------------|-------------------|-----------------|------------------------|----------------------|----------------|--------------------|-----------------------|-------------------------------|--------------|-----------------|
| Earnings Type         | Pay Check<br>Date | Pay End<br>Date | Earnings Start<br>Date | Earnings End<br>Date | Hourly<br>Rate | Pay Check<br>Hours | Pay Check<br>Earnings | Pay Check Current<br>Earnings | YTD<br>Hours | YTD<br>Earnings |
| dditional Comp-       | 07/01/2021        | 06/30/2021      |                        |                      |                |                    | \$0.00                |                               |              |                 |
| Research              | 07/30/2021        | 07/31/2021      | 07/01/2021             | 07/31/2021           | \$94.32        | 154.88             | \$14,441.78           |                               | 154.88       | \$14,441.78     |
|                       | 09/01/2021        | 08/31/2021      | 08/01/2021             | 08/31/2021           | \$94.32        | 154.88             | \$14,441.78           |                               | 154.88       | \$14,441.78     |
|                       | 10/01/2021        | 09/30/2021      | 09/01/2021             | 09/30/2021           | \$94.32        | 154.88             | \$14,441.78           |                               | 154.88       | \$14,441.78     |
| legotiated Sal Plan-  | 07/01/2021        | 06/30/2021      |                        |                      |                |                    | \$0.00                |                               |              |                 |
| dditional             | 07/30/2021        | 07/31/2021      | 07/01/2021             | 07/31/2021           | \$94.32        | 21.12              | \$1,969.33            |                               | 21.12        | \$1,969.33      |
|                       | 09/01/2021        | 08/31/2021      | 08/01/2021             | 08/31/2021           | \$94.32        | 21.12              | \$1,969.33            |                               | 21.12        | \$1,969.33      |
|                       | 10/01/2021        | 09/30/2021      | 09/01/2021             | 09/30/2021           | \$94.32        | 21.12              | \$1,969.33            |                               | 21.12        | \$1,969.33      |
| Regular Pay           | 03/01/2021        | 02/28/2021      | 02/01/2021             | 02/28/2021           |                | 160.00             | \$10,350.00           |                               |              |                 |
|                       | 04/01/2021        | 03/31/2021      | 03/01/2021             | 03/31/2021           |                | 184.00             | \$10,350.00           |                               |              |                 |
|                       | 04/30/2021        | 04/30/2021      | 04/01/2021             | 04/30/2021           |                | 176.00             | \$10,350.00           |                               |              |                 |
|                       | 06/01/2021        | 05/31/2021      | 05/01/2021             | 05/31/2021           |                | 168.00             | \$10,350.00           |                               | 1,040.00     | \$62,100.00     |
|                       | 07/01/2021        | 06/30/2021      | 06/01/2021             | 08/30/2021           |                | 176.00             | \$10,350.00           |                               |              |                 |
|                       | 07/30/2021        | 07/31/2021      | 07/01/2021             | 07/31/2021           |                | 176.00             | \$10,350.00           |                               | 1,392.00     | \$82,800.00     |
|                       | 09/01/2021        | 08/31/2021      | 08/01/2021             | 08/31/2021           |                | 176.00             | \$10,350.00           |                               | 1,568.00     | \$93,150.00     |
|                       | 10/01/2021        | 09/30/2021      | 09/01/2021             | 09/30/2021           |                | 176.00             | \$10,350.00           |                               | 1,744.00     | \$103,500.00    |
|                       | 11/01/2021        | 10/31/2021      | 10/01/2021             | 10/31/2021           |                | 168.00             | \$10,658.33           |                               | 1,912.00     | \$114,158.33    |
|                       | 12/01/2021        | 11/30/2021      | 11/01/2021             | 11/30/2021           |                | 176.00             | \$10,658.33           |                               | 2,088.00     | \$124,816.66    |
|                       | 01/03/2022        | 12/31/2021      | 12/01/2021             | 12/31/2021           |                | 184.00             | \$10,658.33           |                               | 184.00       | \$10,658.33     |
|                       | 02/01/2022        | 01/31/2022      | 01/01/2022             | 01/31/2022           |                | 168.00             | \$10,658.33           |                               | 352.00       | \$21,316.66     |
|                       | 03/01/2022        | 02/28/2022      | 02/01/2022             | 02/28/2022           |                | 160.00             | \$10,658.33           |                               | 512.00       | \$31,974.99     |
|                       | 04/01/2022        | 03/31/2022      | 03/01/2022             | 03/31/2022           |                | 184.00             | \$13,150.00           |                               |              |                 |
|                       | 04/29/2022        | 04/30/2022      | 04/01/2022             | 04/30/2022           |                | 168.00             | \$13,150.00           | \$13,150.00                   | 884.00       | \$58,274.99     |
| Retro - Regular Pay   | 04/01/2022        | 03/31/2022      | 07/01/2021             | 02/28/2022           |                |                    | \$20,558.35           |                               |              |                 |
| otals for Pay Check I | ate: 04/29/2022   |                 |                        |                      |                |                    |                       | \$13,150.00                   |              |                 |

|                     |                   | TAXES           | S                |                          |             |
|---------------------|-------------------|-----------------|------------------|--------------------------|-------------|
| Tax Description     | Pay Check<br>Date | Pay End<br>Date | Pay Check<br>Tax | Pay Check<br>Current Tax | YTD Tax     |
| Federal Withholding | 03/01/2021        | 02/28/2021      | \$706.54         |                          |             |
|                     | 04/01/2021        | 03/31/2021      | \$706.54         |                          |             |
|                     | 04/30/2021        | 04/30/2021      | \$706.54         |                          |             |
|                     | 06/01/2021        | 05/31/2021      | \$706.54         |                          | \$4,243.94  |
|                     | 07/01/2021        | 06/30/2021      | \$706.54         |                          |             |
|                     | 07/30/2021        | 07/31/2021      | \$4,300.27       |                          | \$9,250.75  |
|                     | 09/01/2021        | 08/31/2021      | \$4,300.27       |                          | \$13,551.02 |
|                     | 10/01/2021        | 09/30/2021      | \$4,300.27       |                          | \$17,851.29 |
|                     | 11/01/2021        | 10/31/2021      | \$740.58         |                          | \$18,591.87 |
|                     | 12/01/2021        | 11/30/2021      | \$338.82         |                          | \$18,930.69 |
|                     | 02/01/2022        | 01/31/2022      | \$770.93         |                          | \$770.93    |
|                     | 03/01/2022        | 02/28/2022      | \$772.13         |                          | \$1,543.06  |
|                     | 04/01/2022        | 03/31/2022      | \$5,672.39       |                          |             |
|                     | 04/29/2022        | 04/30/2022      | \$1,249.98       | \$1,249.98               | \$8,465.43  |
| Federal             | 03/01/2021        | 02/28/2021      | \$802.29         |                          |             |
| OASDI/Disability -  | 04/01/2021        | 03/31/2021      | \$802.28         |                          |             |
|                     | 04/30/2021        | 04/30/2021      | \$602.28         |                          |             |
|                     | 06/01/2021        | 05/31/2021      | \$802.28         |                          | \$3,616.12  |
|                     | 07/01/2021        | 06/30/2021      | \$802.29         |                          |             |
|                     | 07/30/2021        | 07/31/2021      | \$1,619.77       |                          | \$5,838.18  |
|                     | 09/01/2021        | 08/31/2021      | \$1,619.77       |                          | \$7,457.95  |
|                     | 10/01/2021        | 09/30/2021      | \$1,395.65       |                          | \$8,853.60  |
|                     | 01/03/2022        | 12/31/2021      | \$625.84         |                          | \$625.84    |
|                     | 02/01/2022        | 01/31/2022      | \$825.84         |                          | \$1,251.68  |
|                     | 03/01/2022        | 02/28/2022      | \$826.45         |                          | \$1,878.13  |
|                     | 04/01/2022        | 03/31/2022      | \$2,054.94       |                          |             |

### **Distribution of Payroll Expense (DOPE) Report**

- Payroll Accounting and Reconciliation Tab
- Used For: Verification of pay and benefit costs and discovery of overpayments and missed pay. Also useful to compare to offer letters, AP Data, etc.
- Should be run by department on a monthly basis
- Required: Pay Period End Dates From and To

|                                                                                             | Distribution of Payroll Expenses Report                                                                                                    |                                                                                               |
|---------------------------------------------------------------------------------------------|----------------------------------------------------------------------------------------------------|-----------------------------------------------------------------------------------------------|
| Pay Period End Date From <ul></ul>                                                          | Pay Period Ead Date To           Jun 2022         Jun 2022           Sun Mon Tue Wed Thu         Fri         Sat           1         2         3         4           5         6         7         8         9         10         11           12         13         14         15         16         17         18           19         20         21         22         23         24         25           26         27         28         29         30         30 | Compensation Frequency                                                                        |
| Search by Department ID - Name       Keywords:     Choices:       Input keywords here     Q | Search by Employee Name - ID       Keywords:     Choices:       Input keywords here     Q                                                                                                    | Search by Job Code - Description       Keywords:     Choices:       Input keywords here     Q |
| No Results                                                                                  | No Results                                                                                                    | No Results                                                                                    |
| Starts with any of these kt ~<br>Case Insensitive Select all Deselect all                   | Starts with any of these ke ~<br>Case Insensitive Select all Deselect all                                                                                                    | Starts with any of these ke ~<br>Case Insensitive Select all Deselect all                     |

#### Distribution of Payroll Expense (DOPE) Report

Confirm actual payroll expenses applied for a given payroll cycle. If you do not already have access to this report, submit a request for the Payroll Accounting and Reconciliation report group.

View Details

Launch >

Note: More filters below...

### **Distribution of Payroll Expense (DOPE) Report**

#### UC San Diego

#### DOPE Report - Salary Detail Page For the Period Apr 1, 2022 To Apr 30, 2022

| nployee<br>ID | Pay End<br>Date | Salary<br>Earnings<br>Period<br>Start Date | Salary<br>Earnings<br>Period<br>End Date | Salary<br>Fiscal<br>Year | Salary<br>Accounting<br>Period<br>Number | Department<br>ID | Department  | Position<br>Number | Position                 | Job<br>FTE | Job<br>Code | Job<br>Description       | Pay<br>Group<br>Code | Pay<br>Group                            | Salary<br>Earnings<br>Type<br>Code | Salary<br>Earnings<br>Type | Pay<br>Basis | Job<br>Compensation<br>Frequency | Job<br>Compensation<br>Rate | Employee<br>CBR<br>Rate | Employee<br>CBR Rate<br>Group                   | Employee UCPath<br>CBR Rate Group  | Employee<br>UCPath<br>CBR<br>Rate<br>Code | IFIS<br>Primary<br>Index<br>Code | Salary<br>CCOA<br>Entity<br>Code | Salary<br>CCOA<br>Entity | Salary<br>CCOA<br>Fund<br>Code | Salary<br>CCOA<br>Fund      | Salary<br>CCOA<br>FinU<br>Code | Salary<br>CCOA FinU |
|---------------|-----------------|--------------------------------------------|------------------------------------------|--------------------------|------------------------------------------|------------------|-------------|--------------------|--------------------------|------------|-------------|--------------------------|----------------------|-----------------------------------------|------------------------------------|----------------------------|--------------|----------------------------------|-----------------------------|-------------------------|-------------------------------------------------|------------------------------------|-------------------------------------------|----------------------------------|----------------------------------|--------------------------|--------------------------------|-----------------------------|--------------------------------|---------------------|
| •             | 04/30/2022      | 04/01/2022                                 | 04/30/2022                               | 2022                     | 10                                       | 000212           | MATHEMATICS | 40713869           | VIS ASST<br>PROF         | 1.00       | 001308      | VIS ASST<br>PROF         | 6AC                  | UCSD<br>Academic<br>Exempt<br>Monthly   | REG                                | Regular<br>Pay             | S            | UC 9/12 - AY                     | \$5,841.67                  | 0.088                   | Partial<br>Eligibility                          | Faculty/Staff-Partial<br>BenElig   | 08                                        |                                  | 16110                            | Academic<br>Affairs      | 13991                          | University<br>Core<br>Funds | 1000142                        | Mathematics         |
| •             | 04/30/2022      | 04/01/2022                                 | 04/30/2022                               | 2022                     | 10                                       | 000212           | MATHEMATICS | 40850214           | TEACHG<br>ASST-<br>GSHIP | 0.25       | 002310      | TEACHG<br>ASST-<br>GSHIP | 6AC                  | UCSD<br>Academic<br>Exempt<br>Monthly   | REG                                | Regular<br>Pay             | S            | UC 1/9th Rate                    | \$1,291.47                  | 0.022                   | Students and<br>No Eligibility                  | Students -<br>Graduate/Undergrad   | 06                                        |                                  | 16110                            | Academic<br>Affairs      | 13991                          | University<br>Core<br>Funds | 1000142                        | Mathematics         |
| ,             | 04/30/2022      | 04/01/2022                                 | 04/30/2022                               | 2022                     | 10                                       | 000212           | MATHEMATICS | 40713872           | VIS ASST<br>PROF         | 1.00       | 001308      | VIS ASST<br>PROF         | 6AC                  | UCSD<br>Academic<br>Exempt<br>Monthly   | REG                                | Regular<br>Pay             | S            | UC 9/12 - AY                     | \$5,841.67                  | 0.088                   | Partial<br>Eligibility                          | Faculty/Staff-Partial<br>BenElig   | 08                                        |                                  | 16110                            | Academic<br>Affairs      | 13991                          | University<br>Core<br>Funds | 1000142                        | Mathematics         |
|               | 04/02/2022      | 03/06/2022                                 | 03/19/2022                               | 2022                     | 10                                       | 000212           | MATHEMATICS | 40848938           | READER-<br>GSHIP         | 0.25       | 002850      | READER-<br>GSHIP         | 6BH                  | UCSD<br>Hourly<br>Exempt<br>Biweekly    | REG                                | Regular<br>Pay             | н            | Hourly                           | \$16.90                     | 0                       | Not<br>Applicable                               | Not Applicable                     |                                           |                                  | 16110                            | Academic<br>Affairs      | 13991                          | University<br>Core<br>Funds | 1000142                        | Mathematics         |
| •             | 04/30/2022      | 04/01/2022                                 | 04/30/2022                               | 2022                     | 10                                       | 000212           | MATHEMATICS | 40851991           | TEACHG<br>ASST-<br>GSHIP | 0.50       | 002310      | TEACHG<br>ASST-<br>GSHIP | 6AC                  | UCSD<br>Academic<br>Exempt<br>Monthly   | REG                                | Regular<br>Pay             | S            | UC 1/9th Rate                    | \$2,582.94                  | 0.022                   | Students and<br>No Eligibility                  | Students -<br>Graduate/Undergrad   | 06                                        |                                  | 16110                            | Academic<br>Affairs      | 13991                          | University<br>Core<br>Funds | 1000142                        | Mathematics         |
| 1             | 04/30/2022      | 04/01/2022                                 | 04/30/2022                               | 2022                     | 10                                       | 000212           | MATHEMATICS | 40891153           | TEACHG<br>ASST-<br>GSHIP | 0.50       | 002310      | TEACHG<br>ASST-<br>GSHIP | 6AC                  | UCSD<br>Academic<br>Exempt<br>Monthly   | REG                                | Regular<br>Pay             | S            | UC 1/9th Rate                    | \$2,582.94                  | 0.022                   | Students and<br>No Eligibility                  | Students -<br>Graduate/Undergrad   | 06                                        |                                  | 16110                            | Academic<br>Affairs      | 13991                          | University<br>Core<br>Funds | 1000142                        | Mathematics         |
| •             | 04/30/2022      | 04/01/2022                                 | 04/30/2022                               | 2022                     | 10                                       | 000212           | MATHEMATICS | 40646631           | LECT-AY                  | 1.00       | 001630      | LECT-AY                  | 6AC                  | UCSD<br>Academic<br>Exempt<br>Monthly   | REG                                | Regular<br>Pay             | S            | UC 9/12 - AY                     | \$5,521.58                  | 0.352                   | Faculty,<br>Leadership,<br>and<br>Professionals | Fclty Nt HSCP-Full<br>Ben Acad Yr  | 01                                        |                                  | 16110                            | Academic<br>Affairs      | 13991                          | University<br>Core<br>Funds | 1000142                        | Mathematics         |
| Ň             | 04/30/2022      | 04/01/2022                                 | 04/30/2022                               | 2022                     | 10                                       | 000212           | MATHEMATICS | 40644490           | PROF-AY                  | 1.00       | 001100      | PROF-AY                  | 6AC                  | UCSD<br>Academic<br>Exempt<br>Monthly   | REG                                | Regular<br>Pay             | S            | UC 9/12 - AY                     | \$12,966.67                 | 0.352                   | Faculty,<br>Leadership,<br>and<br>Professionals | Fcity Nt HSCP-Full<br>Ben Acad Yr  | 01                                        |                                  | 16110                            | Academic<br>Affairs      | 13991                          | University<br>Core<br>Funds | 1000142                        | Mathematics         |
|               | 04/02/2022      | 03/06/2022                                 | 03/19/2022                               | 2022                     | 10                                       | 000212           | MATHEMATICS | 40688658           | RSCH<br>ADM 2            | 1.00       | 006205      | RSCH<br>ADM 2            | 687                  | UCSD<br>7/40 Non-<br>Exempt<br>Biweekly | REG                                | Regular<br>Pay             | н            | Hourly                           | \$28.74                     | 0.43                    | General Staff<br>and All Other                  | Staff Non-Exempt-<br>Full Benefits | 05                                        |                                  | 16110                            | Academic<br>Affairs      | 13991                          | University<br>Core<br>Funds | 1000142                        | Mathematic          |
|               | 04/02/2022      | 03/06/2022                                 | 03/19/2022                               | 2022                     | 10                                       | 000212           | MATHEMATICS | 40688658           | RSCH<br>ADM 2            | 1.00       | 006205      | RSCH<br>ADM 2            | 6B7                  | UCSD<br>7/40 Non-                       | VCN                                | Vacation<br>Leave-         | н            | Hourly                           | \$28.74                     | 0.43                    | General Staff<br>and All Other                  | Staff Non-Exempt-<br>Full Benefits | 05                                        |                                  | 16110                            | Academic<br>Affairs      | 13991                          | University<br>Core          | 1000142                        | Mathematics         |

Top ↑ Page up 🚽 Page down 🗠 Bottom

•

Note the scroll bars and page navigation

#### **Vacant Positions**

- Human Resources Reports Tab
- Required: Vice Chancellor code
- Used For: Allows department to ensure a vacant position is available for hire or rehire. Useful for ensuring only one appointee is assigned to a particular position. If it isn't vacant, don't use it.

#### Vacant Positions Report

Identify vacant positions, see positions which are vacant, as a result of turnover or have not yet been filled.

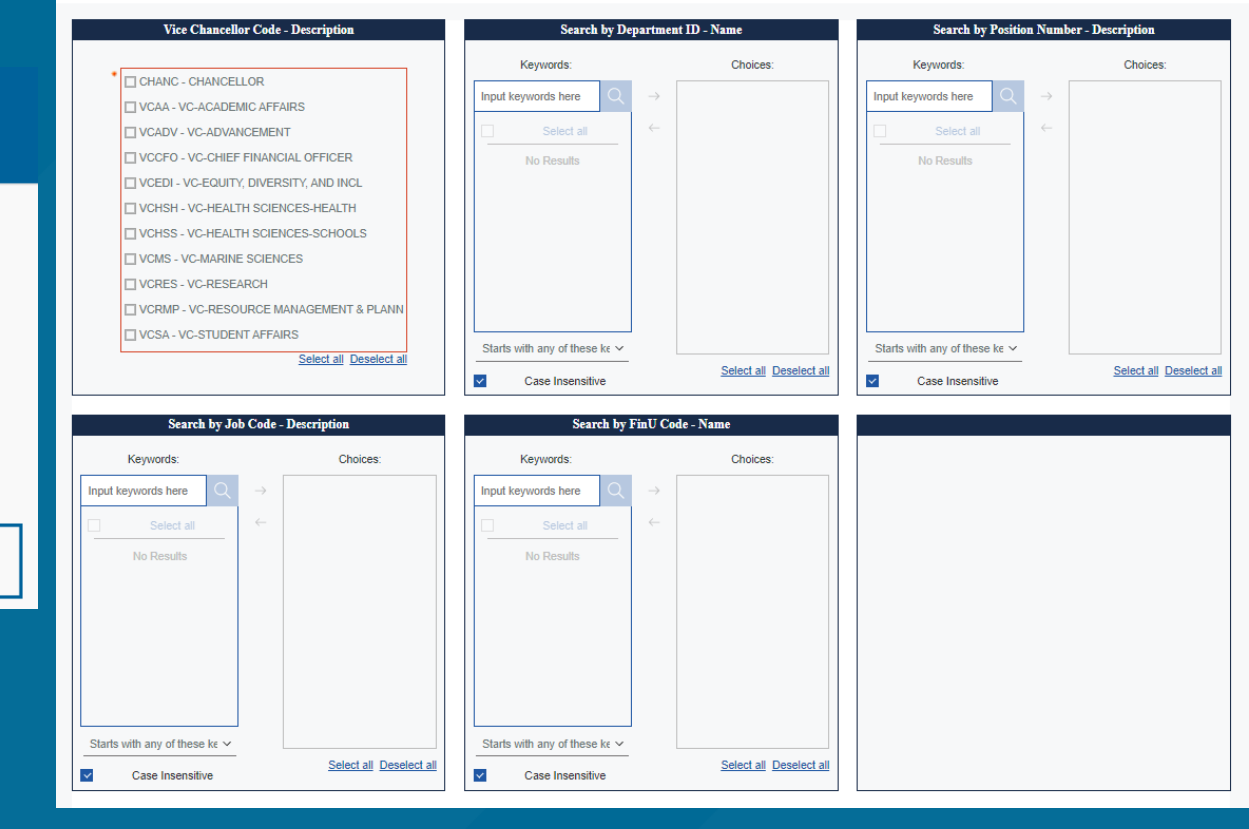

Vacant Positions Report

View Details

Launch >

#### **Vacant Positions**

| UC San Diego |
|--------------|
|--------------|

#### Vacant Positions Funding

UC Path

| Position<br>Number | Position                 | Position<br>Effective<br>Status | Position<br>Max Head<br>Count | Job<br>Code | Job Code<br>Description | FTE    | Department<br>Code | Department  | Vice<br>Chancellor<br>Code | Vice<br>Chancellor         | Vacant<br>Reason      | Reports To<br>Employee   | Reports To<br>Position<br>Number | Funding<br>Fiscal<br>Year | Funding<br>Effective<br>Date | Earnings<br>Type Code | Earnings<br>Type | CCOA<br>FinU<br>Code | CCOA FinU   | CCOA<br>Project<br>Code | CCOA Project                              | CCOA<br>TASK<br>Code | CCOA TASK                                             | Funding<br>Distribution<br>Percent | Position Last<br>Updated<br>DateTime | Position Last<br>Updated By<br>User ID |
|--------------------|--------------------------|---------------------------------|-------------------------------|-------------|-------------------------|--------|--------------------|-------------|----------------------------|----------------------------|-----------------------|--------------------------|----------------------------------|---------------------------|------------------------------|-----------------------|------------------|----------------------|-------------|-------------------------|-------------------------------------------|----------------------|-------------------------------------------------------|------------------------------------|--------------------------------------|----------------------------------------|
| 40643871           | GSR-TUIT<br>& FEE<br>REM | Active                          | 1                             | 003284      | GSR-TUIT &<br>FEE REM   | 0.2500 | 000212             | MATHEMATICS | VCAA                       | VC-<br>ACADEMIC<br>AFFAIRS | Vacant by<br>Turnover | Ramirez,<br>Miguel Angel | 40689075                         | 2022                      | 07/01/2021                   |                       |                  | 1000142              | Mathematics | 1006718                 | SP NSF DMS<br>1913144 CHENG               | 1                    | Nsf Dms<br>1913144 Cheng<br>21Ecea                    | 100.00                             | 05/26/2020                           | 10002570                               |
| 40643872           | GSR-NO<br>REM            | Active                          | 1                             | 003266      | GSR-NO<br>REM           | 0.0000 | 000212             | MATHEMATICS | VCAA                       | VC-<br>ACADEMIC<br>AFFAIRS | Vacant by<br>Turnover | Cheng, Li-Tien           | 40649960                         | 2022                      | 07/01/2021                   |                       |                  | 1000142              | Mathematics | 1004862                 | FD FAC Erdos<br>Chair F 2149              | 1                    | MTH Erdos<br>Chair F 2149<br>Graduate<br>support fund | 100.00                             | 09/18/2020                           | 10364594                               |
| 40643875           | GSR-NO<br>REM            | Active                          | 1                             | 003266      | GSR-NO<br>REM           | 0.2500 | 000212             | MATHEMATICS | VCAA                       | VC-<br>ACADEMIC<br>AFFAIRS | Vacant by<br>Turnover | Ramirez,<br>Miguel Angel | 40689075                         | 2022                      | 07/01/2021                   |                       |                  | 1000142              | Mathematics | 1004964                 | FD FAC F 1717<br>Powell Chair II          | 1                    | MTH McKernan<br>Powell Chair II                       | 100.00                             | 07/13/2020                           | 10364594                               |
| 40643876           | TEACHG<br>ASST-<br>GSHIP | Active                          | 1                             | 002310      | TEACHG<br>ASST-GSHIP    | 0.0000 | 000212             | MATHEMATICS | VCAA                       | VC-<br>ACADEMIC<br>AFFAIRS | Vacant by<br>Turnover | Gui, Toni Tong           | 40732126                         | 2022                      | 07/01/2021                   |                       |                  | 1000142              | Mathematics | 1501432                 | DFLT 1000142                              | 2                    | DFLT 1000142<br>PHE                                   | 100.00                             | 07/13/2020                           | 10364594                               |
| 40643926           | TEACHG<br>ASST-<br>GSHIP | Active                          | 1                             | 002310      | TEACHG<br>ASST-GSHIP    | 0.2500 | 000212             | MATHEMATICS | VCAA                       | VC-<br>ACADEMIC<br>AFFAIRS | Vacant by<br>Turnover | Ramirez,<br>Miguel Angel | 40689075                         | 2022                      | 07/01/2021                   |                       |                  | 1000142              | Mathematics | 1003835                 | OTHR CT<br>Mathematics<br>Core Operations | 20                   | MTH Payroll TA<br>Salaries                            | 100.00                             | 05/26/2020                           | 10002570                               |
| 40643927           | GSR-NO<br>REM            | Active                          | 1                             | 003266      | GSR-NO<br>REM           | 0.2499 | 000212             | MATHEMATICS | VCAA                       | VC-<br>ACADEMIC<br>AFFAIRS | Vacant by<br>Turnover | Ramirez,<br>Miguel Angel | 40689075                         | 2022                      | 07/01/2021                   |                       |                  | 1000142              | Mathematics | 1003863                 | OTHR CT UCOP<br>GSR Support               | 1                    | MTH UCOP<br>GSR Support<br>Stipends and<br>Fees       | 100.00                             | 05/26/2020                           | 10002570                               |
| 40644224           | GSR-TUIT<br>& FEE<br>REM | Active                          | 1                             | 003284      | GSR-TUIT &<br>FEE REM   | 0.0100 | 000212             | MATHEMATICS | VCAA                       | VC-<br>ACADEMIC<br>AFFAIRS | Vacant by<br>Turnover | Ramirez,<br>Miguel Angel | 40689075                         | 2022                      | 07/01/2021                   |                       |                  | 1000142              | Mathematics | 1006718                 | SP NSF DMS<br>1913144 CHENG               | 1                    | Nsf Dms<br>1913144 Cheng<br>21Ecea                    | 100.00                             | 06/29/2020                           | 10364594                               |
| 40644225           | GSR-NO<br>REM            | Active                          | 1                             | 003266      | GSR-NO<br>REM           | 0.5000 | 000212             | MATHEMATICS | VCAA                       | VC-<br>ACADEMIC<br>AFFAIRS | Vacant by<br>Turnover | Cheng, Li-Tien           | 40649960                         | 2022                      | 07/01/2021                   |                       |                  | 1000142              | Mathematics | 1501432                 | DFLT 1000142                              | 2                    | DFLT 1000142<br>PHE                                   | 100.00                             | 08/06/2020                           | 10364594                               |
| 40644362           | TEACHG                   | Active                          | 1                             | 002310      | TEACHG                  | 0.2500 | 000212             | MATHEMATICS | VCAA                       | VC-                        | Never                 | Ohm Amir                 | 40656079                         | 2022                      | 07/01/2021                   |                       |                  | 1000142              | Mathematics | 1003835                 | OTHR CT                                   | 20                   | MTH Payroll TA                                        | 100.00                             | 04/05/2021                           | 10364594                               |

lay 11, 2022

1

9:51:48/

⊼ Top ↑ Page up 👃 Page down 🖂 Bottom

Vacant Positions - Funding VP-Funding - Excel Data Vacant Positions - Filled By VP-Filled By - Excel Data Parameter Page

• Note the scroll bars and page navigation

### **Visa Monitoring Report**

- Human Resources Reports (Restricted) Tab
- Used For: Determining upcoming Visa end dates that will require termination or other measures. Can be used pre-emptively to ensure there are no employment issues moving forward for employees who are not citizens or permanent residents.

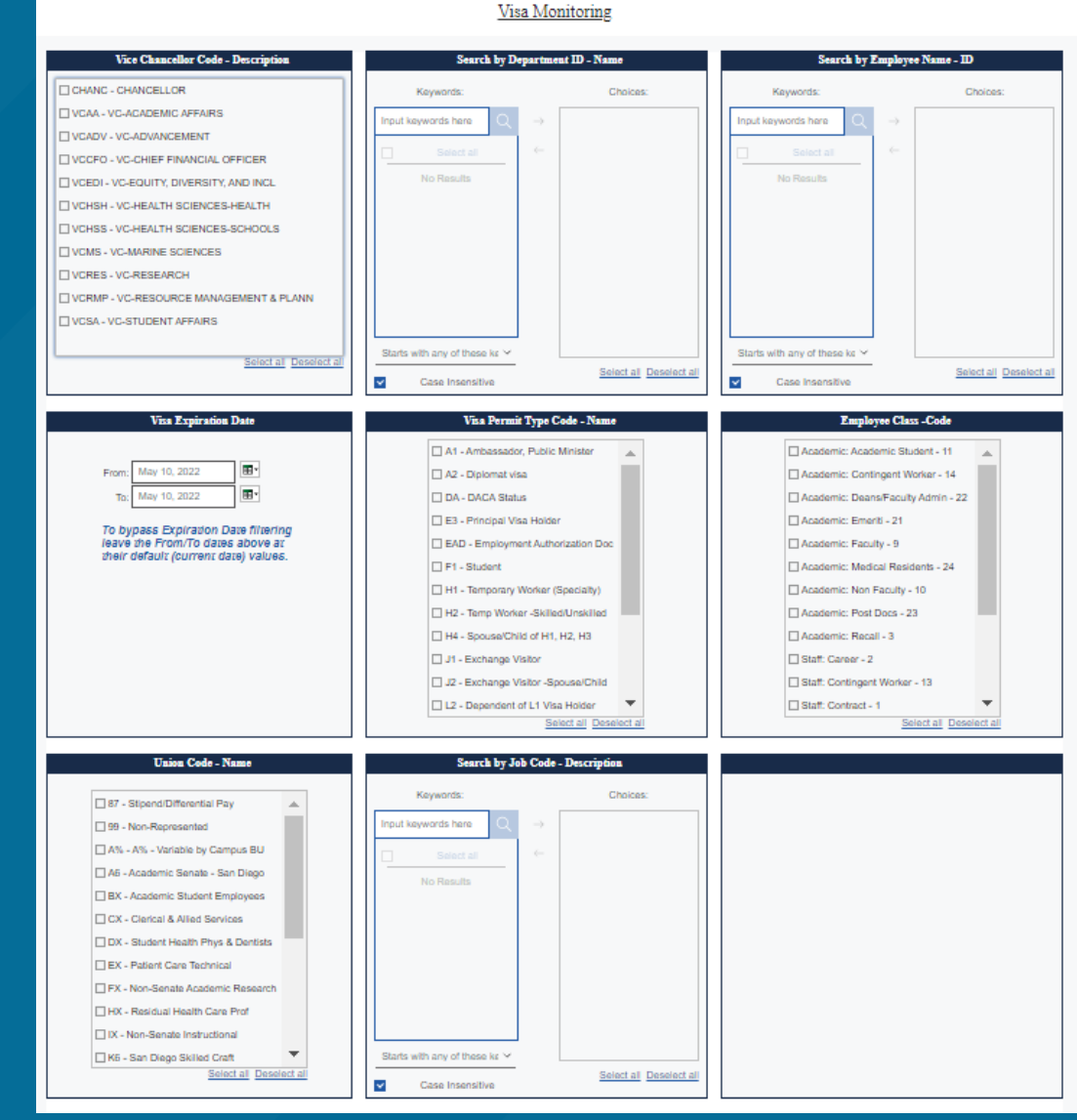

**Visa Monitoring Report** 

Monitor employee visa information. (Restricted)

#### **Visa Monitoring Report**

#### UC San Diego

#### Visa Monitoring

| Employee<br>Name<br>Current | Employee<br>ID | HR<br>Status | Employee<br>Status          | Employee<br>PPS ID<br>Current | Position<br>Number | Vice<br>Chancellor         | Department<br>Code | Department        | Employee<br>Class<br>Code | Employee<br>Class    | Job<br>Code | Job Code Description                | Union<br>Code | Union                             | FTE    | Employee<br>Citizenship<br>Status<br>Current | Work<br>Authorization<br>End Date<br>Current | Work<br>Authorization<br>External<br>System<br>Current | Employee<br>Visa<br>Permit<br>Country<br>Code<br>Current | Employee<br>Visa<br>Permit<br>Type<br>Code<br>Current | Employee<br>Visa Permit<br>Type Current | Employee<br>Visa<br>Permit<br>Status<br>Current | Employee<br>Visa<br>Permit<br>Issue<br>Date<br>Current | Employee<br>Visa<br>Permit<br>Entry Date<br>Current | Employee<br>Visa<br>Permit<br>Expiration<br>Date<br>Current | Last<br>Separation<br>Date | Job<br>Expected<br>End Date |
|-----------------------------|----------------|--------------|-----------------------------|-------------------------------|--------------------|----------------------------|--------------------|-------------------|---------------------------|----------------------|-------------|-------------------------------------|---------------|-----------------------------------|--------|----------------------------------------------|----------------------------------------------|--------------------------------------------------------|----------------------------------------------------------|-------------------------------------------------------|-----------------------------------------|-------------------------------------------------|--------------------------------------------------------|-----------------------------------------------------|-------------------------------------------------------------|----------------------------|-----------------------------|
|                             |                | Active       | Active                      | 000004404                     | 40642862           | VC-<br>ACADEMIC<br>AFFAIRS | 000221             | POLITICAL SCIENCE | 9                         | Academic:<br>Faculty | 001200      | ASSOC PROF-AY                       | A6            | Academic<br>Senate -<br>San Diego | 0.5000 | US<br>Permanent<br>Resident                  |                                              |                                                        | USA                                                      | PR                                                    | Permanent<br>Resident                   | Granted                                         |                                                        |                                                     |                                                             |                            |                             |
|                             |                | ) Active     | Active                      | 002000500                     | 40713869           | VC-<br>ACADEMIC<br>AFFAIRS | 000212             | MATHEMATICS       | 9                         | Academic:<br>Faculty | 001308      | VIS ASST PROF                       | 99            | Non-<br>Represented               | 1.0000 | RA-<br>Resident<br>Tax<br>Purposes           | 06/30/2023                                   | Tracker                                                | USA                                                      | F1                                                    | Student                                 | Granted                                         |                                                        |                                                     | 06/30/2021                                                  |                            | 06/30/2023                  |
|                             |                | Active       | Active                      | 000010635                     | 40801822           | VC-<br>ACADEMIC<br>AFFAIRS | 000210             | LINGUISTICS       | 9                         | Academic:<br>Faculty | 001650      | LECT-<br>MISCELLANEOUS/PART<br>TIME | 99            | Non-<br>Represented               | 0.0000 | US<br>Permanent<br>Resident                  |                                              |                                                        | USA                                                      | PR                                                    | Permanent<br>Resident                   | Granted                                         |                                                        |                                                     |                                                             |                            | 06/30/2022                  |
|                             |                | Active       | Active                      | 000010635                     | 40643231           | VC-<br>ACADEMIC<br>AFFAIRS | 000210             | LINGUISTICS       | 9                         | Academic:<br>Faculty | 001631      | LECT-AY-CONTINUING                  | IX            | Non-Senate<br>Instructional       | 1.0000 | US<br>Permanent<br>Resident                  |                                              |                                                        | USA                                                      | PR                                                    | Permanent<br>Resident                   | Granted                                         |                                                        |                                                     |                                                             |                            |                             |
|                             |                | Active       | Paid<br>Leave of<br>Absence | 000026161                     | 40644565           | VC-<br>ACADEMIC<br>AFFAIRS | 000234             | COMMUNICATION     | 9                         | Academic:<br>Faculty | 001100      | PROF-AY                             | A6            | Academic<br>Senate -<br>San Diego | 1.0000 | US<br>Permanent<br>Resident                  |                                              |                                                        | USA                                                      | PR                                                    | Permanent<br>Resident                   | Granted                                         |                                                        |                                                     | 06/30/2018                                                  |                            |                             |
|                             |                | Active       | Active                      | 000035205                     | 40645731           | VC-<br>ACADEMIC<br>AFFAIRS | 000239             | BIOENGINEERING    | 9                         | Academic:<br>Faculty | 001300      | ASST PROF-AY                        | A6            | Academic<br>Senate -<br>San Diego | 0.0000 | US<br>Permanent<br>Resident                  |                                              |                                                        | USA                                                      | PR                                                    | Permanent<br>Resident                   | Granted                                         |                                                        |                                                     |                                                             |                            | 06/30/2021                  |
|                             |                | Active       | Active                      | 000009877                     | 40643188           | VC-<br>ACADEMIC<br>AFFAIRS | 000210             | LINGUISTICS       | 9                         | Academic:<br>Faculty | 001650      | LECT-<br>MISCELLANEOUS/PART<br>TIME | 99            | Non-<br>Represented               | 0.0000 | US<br>Permanent<br>Resident                  |                                              |                                                        | USA                                                      | PR                                                    | Permanent<br>Resident                   | Granted                                         |                                                        |                                                     |                                                             |                            | 06/30/2022                  |
|                             |                | Active       | Active                      | 000009877                     | 40643186           | VC-<br>ACADEMIC<br>AFFAIRS | 000210             | LINGUISTICS       | 9                         | Academic:<br>Faculty | 001631      | LECT-AY-CONTINUING                  | IX            | Non-Senate<br>Instructional       | 0.7500 | US<br>Permanent<br>Resident                  |                                              |                                                        | USA                                                      | PR                                                    | Permanent<br>Resident                   | Granted                                         |                                                        |                                                     |                                                             |                            |                             |
|                             |                | Active       | Active                      | 000872190                     | 40713588           | VC-<br>ACADEMIC<br>AFFAIRS | 000604             | NEUROBIOLOGY      | 9                         | Academic:<br>Faculty | 001300      | ASST PROF-AY                        | A6            | Academic<br>Senate -<br>San Diego | 1.0000 | RA-<br>Resident<br>Tax                       | 06/30/2023                                   | Tracker                                                | USA                                                      | 01                                                    | Alien w/<br>Extraordinary<br>Ability    | Granted                                         |                                                        |                                                     | 06/30/2023                                                  |                            | 06/30/2022                  |

### **Extended Leave Monitoring**

- Human Resources Reports (Restricted) Tab
- Required:
- Used For: Monitoring employees currently on extended leave and ensuring actual end date transactions have been entered timely.

Extended Leave Monitoring

|                                   |              | Extended Absence Dates                    | Search by Employee                           | e Name - ID             | Search by Iran                      | saction ID              |
|-----------------------------------|--------------|-------------------------------------------|----------------------------------------------|-------------------------|-------------------------------------|-------------------------|
|                                   |              |                                           | Keywords:                                    | Choices:                | Keywords:                           | Choices:                |
|                                   |              | •                                         | Input keywords here $\  \  Q \  \rightarrow$ |                         | Input keywords here $Q \rightarrow$ |                         |
|                                   |              | Absence Start Date From: May 2, 2020      | Select all                                   |                         | Select all                          |                         |
|                                   |              |                                           | No Results                                   |                         | No Results                          |                         |
|                                   |              | Absence Actual End Date To: May 10, 2022  |                                              |                         |                                     |                         |
| Extended Leave Monitoring         | Peport (UP   |                                           |                                              |                         |                                     |                         |
| Extended Leave womtoning          | ј кероп (пк  |                                           |                                              |                         |                                     |                         |
| Restricted tab)                   |              |                                           |                                              |                         |                                     |                         |
| ,                                 |              |                                           |                                              |                         |                                     |                         |
|                                   |              |                                           |                                              |                         |                                     |                         |
|                                   |              |                                           | Starts with any of these ke 🗸                |                         | Starts with any of these ke ~       |                         |
|                                   |              |                                           | Case Insensitive                             | Select all Deselect all | Case Insensitive                    | Select al Deselect al   |
| This report will identify all emp | ployees that | VC Area                                   | Search by Department                         | nt ID - Name            | Search by Extended Absence          | Reason Code - Reason    |
|                                   |              |                                           |                                              |                         |                                     |                         |
| are on Extended Leave.            |              | CHANG - CHANCELLOR                        | Keywords:                                    | Choices:                | ACC - Additional Child Care         | Leave                   |
|                                   |              | VCAA - VC-ACADEMIC AFFAIRS                | Input keywords here                          |                         | ADM - Administrative                |                         |
|                                   |              | VCADV - VC-ADVANCEMENT                    |                                              |                         | CFR - CFRA Family and Me            | odical Leave            |
|                                   |              | VCCFO - VC-CHIEF FINANCIAL OFFICER        | No Dentity of                                |                         | CHI - Childbearing                  |                         |
|                                   |              | VCEDI - VC-EQUITY, DIVERSITY, AND INCL    | NO PRESLIES                                  |                         | CVD - COVID19 Leave                 |                         |
|                                   |              | VCHSH - VC-HEALTH SCIENCES-HEALTH         |                                              |                         | EDU - Education/Profession          | fail Dev                |
|                                   |              | VCHSS - VC-HEALTH SCIENCES-SCHOOLS        |                                              |                         | EAM - Explain Work Addio            | 1240011                 |
|                                   |              | VCMS - VC-MARINE SCIENCES                 |                                              |                         | FSP - Faculty Sabbatical -P         | artial                  |
|                                   |              | UVCRES - VC-RESEARCH                      |                                              |                         | GOV - Government/Public :           | service                 |
|                                   |              | VCRMP - VC-RESOURCE MANAGEMENT & PDANN    |                                              |                         | GOV - Government/Public S           | Service 🚽               |
|                                   |              | Select all Deselect all                   | Starts with any of these ke Y                |                         |                                     | Select all Deselect all |
|                                   |              |                                           | Case Insensitive                             | Select all Deselect all |                                     |                         |
|                                   |              |                                           |                                              |                         |                                     |                         |
| C View Deteile                    | Lounob N     | Search by Job Action Reason Code - Reason |                                              |                         |                                     |                         |
| View Details                      | Launch >     | ACC - Additional Child Care Leave         |                                              |                         |                                     |                         |
|                                   |              | ADM - Administrative                      |                                              |                         |                                     |                         |
|                                   |              | CFR - CFRA Family and Medical Leave       |                                              |                         |                                     |                         |
|                                   |              | CHI - Childbearing                        |                                              |                         |                                     |                         |
|                                   |              | EDU - Education Professional Dev          |                                              |                         |                                     |                         |
|                                   |              | EWA - Expired Work Authorization          |                                              |                         |                                     |                         |
|                                   |              | FAM - Family Care                         |                                              |                         |                                     |                         |
|                                   |              | FSP - Faculty Sabbatical -Partial         |                                              |                         |                                     |                         |
|                                   |              | GOV - Government/Public Service           |                                              |                         |                                     |                         |
|                                   |              | GOV - Government/Public service 🗸         |                                              |                         |                                     |                         |
|                                   |              | Select all Deselect all                   |                                              |                         |                                     |                         |
|                                   |              |                                           |                                              |                         |                                     |                         |

### **Extended Leave Monitoring**

#### UC San Diego

Extended Leave Monitoring

#### UC Path\*

| Employee<br>Name<br>Current | Employee<br>ID | Extended Absence<br>Transaction<br>Number | Extended<br>Absence Start<br>Date | Extended<br>Absence<br>Expected End<br>Date | Extended<br>Absence Actual<br>End Date | Job Action<br>Reason<br>Code | Job Action<br>Reason /<br>Leave | Extended<br>Absence<br>Reason | Extended<br>Absence UC<br>Reason | Extended<br>Absence<br>Action Code | Extended<br>Absence<br>Reason Code | Extended<br>Absence Last<br>Worked Date | Extended Absence<br>FMLA Adjustable<br>Hours | Extended<br>Absence<br>Workflow Status | Department<br>Code | Department                          | Vice Chancellor                      | Job<br>Code | Job Code<br>Description | Job<br>Action<br>Code | Job Action               |   |
|-----------------------------|----------------|-------------------------------------------|-----------------------------------|---------------------------------------------|----------------------------------------|------------------------------|---------------------------------|-------------------------------|----------------------------------|------------------------------------|------------------------------------|-----------------------------------------|----------------------------------------------|----------------------------------------|--------------------|-------------------------------------|--------------------------------------|-------------|-------------------------|-----------------------|--------------------------|---|
|                             |                | 392525                                    | 02/14/2022                        | 02/15/2022                                  | 02/15/2022                             | JUR                          | Jury Duty                       | Jury Duty                     | Paid-Block                       | PLA                                | JUR                                | 02/11/2022                              | 0                                            | Approved                               | 000403             | ALUMNI &<br>COMMUNITY<br>ENGAGEMENT | VC-ADVANCEMENT                       | 000462      | FUNDRAISER<br>4         | PLA                   | Paid Leave<br>of Absence | ^ |
| -                           |                | 395799                                    | 02/28/2022                        | 03/07/2022                                  | 03/07/2022                             | JUR                          | Jury Duty                       | Jury Duty                     | Paid-Block                       | PLA                                | JUR                                | 02/25/2022                              | 0                                            | Approved                               | 000100             | FACILITIES<br>MANAGEMENT            | VC-RESOURCE<br>MANAGEMENT &<br>PLANN | 008110      | CARPENTER               | PLA                   | Paid Leave<br>of Absence |   |

#### **Short Work Break Monitoring**

- Human Resources Reports Tab
- Used For: Viewing employees who are between active periods of service. Shows who has a break in active status for payroll purposes. <u>Must be monitored very</u> <u>carefully as it can impact benefits billing to employee who do not designate</u> <u>they would like to cancel benefits.</u>

#### Short Work Break Monitoring Report

Departments should use this report to monitor Short Work Break end dates and decide whether to extend SWB, return the employee to active status, or terminate the job.

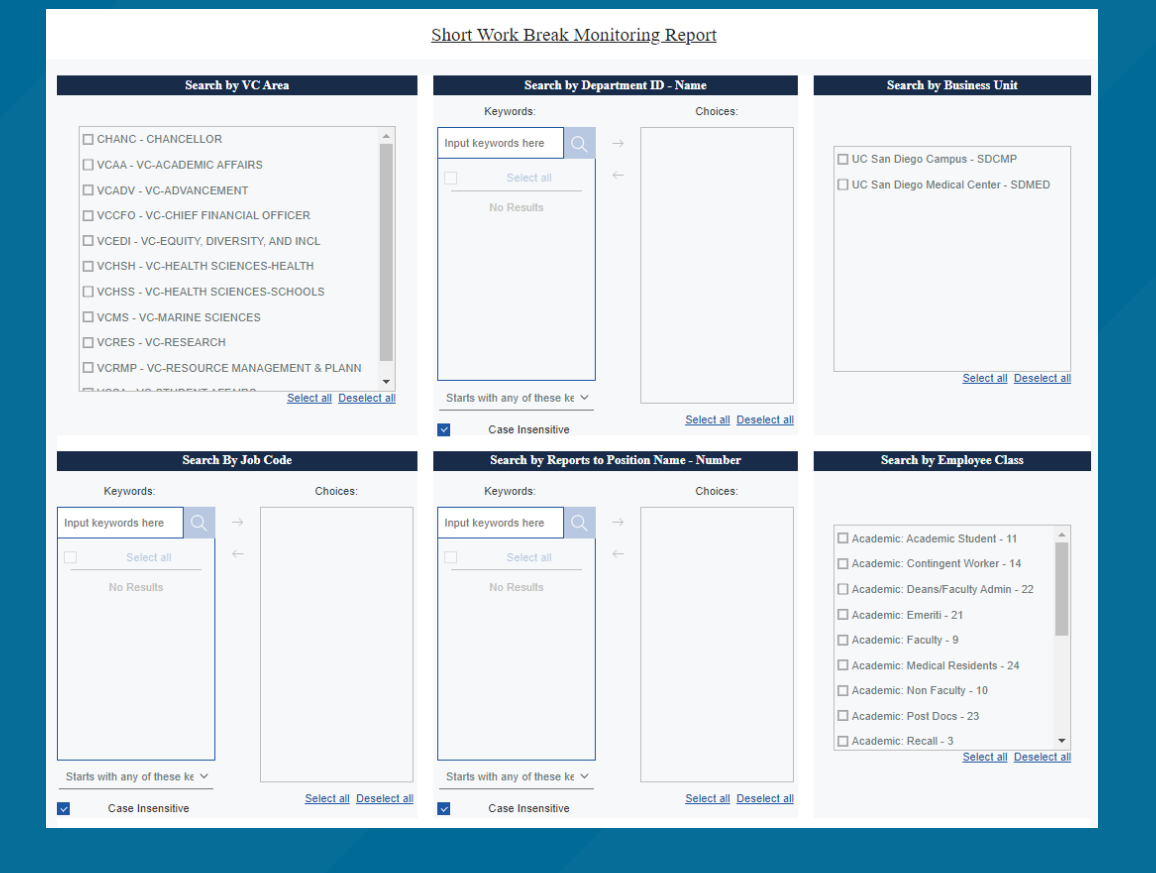

View Details

Launch

### **Short Work Break Monitoring**

#### UC San Diego

#### Short Work Break Monitoring Report - WIP

| Employee<br>Name Current | Employee<br>ID | Employee<br>Record | Position<br>Number | HR<br>Status | Employee<br>Status  | Job Action<br>Effective Date | Job Expected<br>End Date | Job<br>Action<br>Code | Job Action<br>Reason<br>Code | Job Action Reason                   | Business<br>Unit Code | Job<br>Code | Job Code<br>Description    | Employee<br>Class Code | Employee<br>Class    | FTE    | Reports To<br>Position<br>Number | Reports To<br>Employee           | Department<br>Code | Department        | Vice<br>Chancellor<br>Code |
|--------------------------|----------------|--------------------|--------------------|--------------|---------------------|------------------------------|--------------------------|-----------------------|------------------------------|-------------------------------------|-----------------------|-------------|----------------------------|------------------------|----------------------|--------|----------------------------------|----------------------------------|--------------------|-------------------|----------------------------|
|                          |                | 0                  | 40642653           | Active       | Short Work<br>Break | 10/01/2021                   |                          | PAY                   | REF                          | Range<br>Adjustment/Comp<br>Refresh | SDCMP                 | 001100      | PROF-AY                    | 9                      | Academic:<br>Faculty | 1.0000 | 40655685                         | Kousser,<br>Thaddeus<br>Benjamin | 000221             | POLITICAL SCIENCE | VCAA                       |
|                          |                | 0                  | 40643955           | Active       | Short Work<br>Break | 03/01/2022                   |                          | POS                   | COR                          | Correction SalPlan,<br>Grade, Etc   | SDCMP                 | 001686      | SR LECT SOE-<br>AY-B/E/E   | 9                      | Academic:<br>Faculty | 0.0000 | 40651212                         | Cullen, Julianne<br>Berry        | 000205             | ECONOMICS         | VCAA                       |
|                          |                | 0                  | 40647806           | Active       | Short Work<br>Break | 10/01/2021                   |                          | PAY                   | REF                          | Range<br>Adjustment/Comp<br>Refresh | SDCMP                 | 001100      | PROF-AY                    | 9                      | Academic:<br>Faculty | 0.0000 | 40653056                         | Halter,<br>Christopher P         | 002231             | EDUCATION STUDIES | VCAA                       |
|                          |                | 4                  | 40656987           | Active       | Short Work<br>Break | 03/20/2022                   | 03/31/2023               | SWB                   | U18                          | U18- Benefits Bridge<br>Not Elig    | SDCMP                 | 001634      | LECT-FY                    | 9                      | Academic:<br>Faculty | 0.3300 | 40651689                         | Gille, Sarah T                   | 000256             | SIO DEPARTMENT    | VCMS                       |
|                          |                | 1                  | 40755051           | Active       | Short Work<br>Break | 04/01/2022                   | 06/30/2023               | DTA                   | HIS                          | SYS Update -<br>PayPath Correction  | SDCMP                 | 001633      | LECT-AY-1/9-<br>CONTINUING | 9                      | Academic:<br>Faculty | 0.3300 | 40657146                         | Goldstein, Paul<br>S             | 000200             | ANTHROPOLOGY      | VCAA                       |
|                          |                | 2                  | 40660120           | Active       | Short Work<br>Break | 10/01/2021                   |                          | PAY                   | REF                          | Range<br>Adjustment/Comp<br>Refresh | SDCMP                 | 001100      | PROF-AY                    | 9                      | Academic:<br>Faculty | 0.0000 | 40655338                         | Maple, M Brian                   | 000220             | PHYSICS           | VCAA                       |
|                          |                | 2                  | 40649379           | Active       | Short Work<br>Break | 10/02/2021                   |                          | POS                   | RTC                          | Reports To Change                   | SDCMP                 | 001721      | PROF-HCOMP                 | 9                      | Academic:<br>Faculty | 0.0000 | 40649226                         | Clary, Bryan M                   | 000312             | SURGERY           | VCHSS                      |
|                          |                | 1                  | 40840374           | Active       | Short Work<br>Break | 02/01/2022                   | 12/31/2022               | PAY                   | REF                          | Range<br>Adjustment/Comp<br>Refresh | SDCMP                 | 001634      | LECT-FY                    | 9                      | Academic:<br>Faculty | 0.3300 | 40651689                         | Gille, Sarah T                   | 000256             | SIO DEPARTMENT    | VCMS                       |
|                          |                | 0                  | 40649448           | Active       | Short Work<br>Break | 10/02/2021                   |                          | POS                   | RTC                          | Reports To Change                   | SDCMP                 | 001721      | PROF-HCOMP                 | 9                      | Academic:<br>Faculty | 0.0000 | 40658877                         | Savides,<br>Thomas J             | 000303             | MEDICINE          | VCHSS                      |
|                          |                | 0                  | 40649525           | Active       | Short Work<br>Break | 01/01/2022                   |                          | PAY                   | OFF                          | Off Scale Increase                  | SDCMP                 | 001100      | PROF-AY                    | 9                      | Academic:<br>Faculty | 0.0000 | 40652211                         | Gorman,<br>Michael R             | 000222             | PSYCHOLOGY        | VCAA                       |
|                          |                | 0                  | 40649798           | Active       | Short Work<br>Break | 10/01/2021                   |                          | PAY                   | REF                          | Range<br>Adjustment/Comp            | SDCMP                 | 001100      | PROF-AY                    | 9                      | Academic:<br>Faculty | 0.0000 | 40652211                         | Gorman,<br>Michael R             | 000222             | PSYCHOLOGY        | VCAA                       |

May 11, 2022

12:22:06 PM

UC Path

Top 🕂 Page up 👃 Page down 🖂 Bottom

• Note the scroll bars and page navigation

### **Jobs with Approaching End Dates**

- Human Resources Reports Tab
- Used for: Determining when a job should stop paying the employee and avoiding overpayment situations

Jobs with Approaching End Dates Report (HR tab)

This report is a risk mitigation tool which will help prevent payroll over-payments.

View Details

Launch >

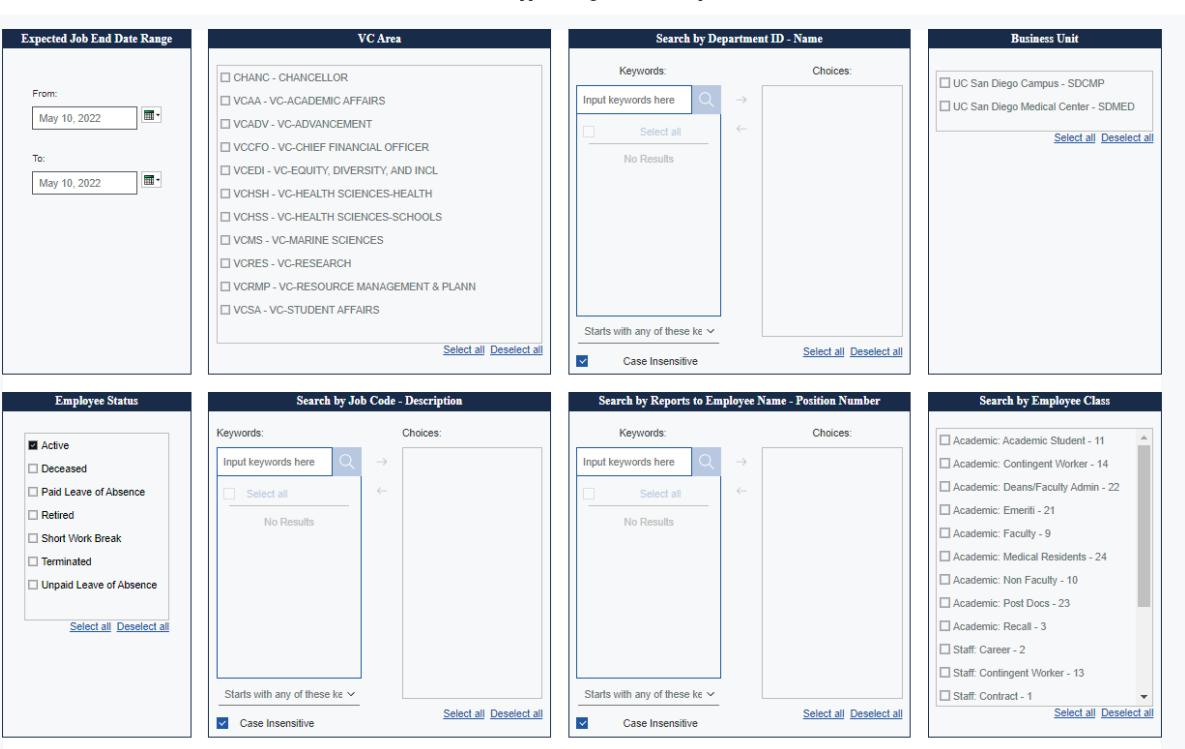

### **Jobs with Approaching End Dates**

| JC San D                               | iego                     |                    |                    |                            |                            |                    |                                  |             |                                     | Job                | s with .                  | Approac              | hing   | End Dat                     | es Rep                      | <u>ort</u>            |                                |                         |                                  |                                 |                               |                                 |                                     |                                     |                                             |                                        | I                    | UC                   | <b>ath</b> "               |
|----------------------------------------|--------------------------|--------------------|--------------------|----------------------------|----------------------------|--------------------|----------------------------------|-------------|-------------------------------------|--------------------|---------------------------|----------------------|--------|-----------------------------|-----------------------------|-----------------------|--------------------------------|-------------------------|----------------------------------|---------------------------------|-------------------------------|---------------------------------|-------------------------------------|-------------------------------------|---------------------------------------------|----------------------------------------|----------------------|----------------------|----------------------------|
| mployee<br>Name Employee<br>Durrent ID | Business<br>Unit<br>Code | Employee<br>Record | Position<br>Number | Vice<br>Chancellor<br>Code | Vice<br>Chancellor         | Department<br>Code | Department                       | Job<br>Code | Job Code Description                | Employee<br>Status | Employee<br>Class<br>Code | Employee<br>Class    | FTE    | Job<br>Expected<br>End Date | Probation<br>Status<br>Code | Probation<br>End Date | Location<br>Use<br>End<br>Date | Location<br>Use<br>Type | Job<br>Automatically<br>End Flag | Termination<br>Override<br>Flag | Reports To<br>Employee        | Reports<br>To<br>Employee<br>ID | Reports<br>To<br>Employee<br>Record | Reports<br>To<br>Position<br>Number | Reports<br>To<br>Employee<br>Status<br>Code | Days<br>Remaining<br>Until End<br>Date | Date<br>Criteria     | HR<br>Status<br>Code | Employee<br>Status<br>Code |
|                                        | SDCMP                    | 0                  | 40644710           | VCAA                       | VC-<br>ACADEMIC<br>AFFAIRS | 000202             | ELECT &<br>COMPUTER ENG          | 001630      | LECT-AY                             | Active             | 9                         | Academic:<br>Faculty | 0.3300 | 06/30/2022                  | N                           |                       |                                |                         | N                                | N                               | Lin, Bill                     | 10371279                        | 2                                   | 40654788                            | A                                           | 50                                     | Within<br>60<br>Days | A                    | A                          |
|                                        | SDCMP                    | 1                  | 40720311           | VCAA                       | VC-<br>ACADEMIC<br>AFFAIRS | 000234             | COMMUNICATION                    | 001632      | LECT-AY-1/9                         | Active             | 9                         | Academic:<br>Faculty | 1.0000 | 06/30/2022                  | N                           |                       |                                |                         | Y                                | N                               | Goldfarb,<br>Brian D          | 10371672                        | 1                                   | 40652134                            | A                                           | 50                                     | Within<br>60<br>Days | A                    | A                          |
|                                        | SDCMP                    | 1                  | 40817829           | VCAA                       | VC-<br>ACADEMIC<br>AFFAIRS | 000169             | HUMAN<br>DEVELOPMENT             | 000900      | DIRECTOR                            | Active             | 9                         | Academic:<br>Faculty | 0.0000 | 06/30/2022                  | N                           |                       |                                |                         | N                                | N                               | Frink,<br>Christina<br>Noel   | 10369096                        | 0                                   | 40654102                            | A                                           | 50                                     | Within<br>60<br>Days | A                    | A                          |
|                                        | SDCMP                    | 0                  | 40736553           | VCAA                       | VC-<br>ACADEMIC<br>AFFAIRS | 000234             | COMMUNICATION                    | 001680      | LECT PSOE-AY                        | Active             | 9                         | Academic:<br>Faculty | 1.0000 | 06/30/2022                  | N                           |                       |                                |                         | N                                | N                               | Goldfarb,<br>Brian D          | 10371672                        | 1                                   | 40652134                            | A                                           | 50                                     | Within<br>60<br>Days | А                    | А                          |
|                                        | SDCMP                    | 0                  | 40643051           | VCAA                       | VC-<br>ACADEMIC<br>AFFAIRS | 000192             | ANALYTICAL<br>WRITING<br>PROGRAM | 001630      | LECT-AY                             | Active             | 9                         | Academic:<br>Faculty | 1.0000 | 06/30/2022                  | N                           |                       |                                |                         | N                                | N                               | Bauer,<br>Holly Jean          | 10367241                        | 1                                   | 40648140                            | A                                           | 50                                     | Within<br>60<br>Days | A                    | A                          |
|                                        | SDCMP                    | 1                  | 40801822           | VCAA                       | VC-<br>ACADEMIC<br>AFFAIRS | 000210             | LINGUISTICS                      | 001650      | LECT-<br>MISCELLANEOUS/PART<br>TIME | Active             | 9                         | Academic:<br>Faculty | 0.0000 | 06/30/2022                  | N                           |                       |                                |                         | N                                | N                               | Frink,<br>Christina<br>Noel   | 10369096                        | 0                                   | 40654102                            | A                                           | 50                                     | Within<br>60<br>Days | A                    | A                          |
|                                        | SDCMP                    | 0                  | 40732898           | VCAA                       | VC-<br>ACADEMIC<br>AFFAIRS | 000224             | VISUAL ARTS                      | 001300      | ASST PROF-AY                        | Active             | 9                         | Academic:<br>Faculty | 1.0000 | 06/30/2022                  | N                           |                       |                                |                         | N                                | N                               | Dominguez,<br>Ricardo<br>Rene | 10367793                        | 1                                   | 40642890                            | A                                           | 50                                     | Within<br>60<br>Days | A                    | A                          |
|                                        | SDCMP                    | 0                  | 40713872           | VCAA                       | VC-<br>ACADEMIC<br>AFFAIRS | 000212             | MATHEMATICS                      | 001308      | VIS ASST PROF                       | Active             | 9                         | Academic:<br>Faculty | 1.0000 | 06/30/2022                  | N                           |                       |                                |                         | Y                                | N                               | Mckernan,<br>James            | 10368636                        | 1                                   | 40656604                            | A                                           | 50                                     | Within<br>60<br>Days | А                    | А                          |
|                                        | SDCMP                    | 1                  | 40881209           | VCAA                       | VC-<br>ACADEMIC<br>AFFAIRS | 000204             | CHEMISTRY &<br>BIOCHEMISTRY      | 001652      | CONTINUING APPT-<br>TEMP AUG        | Active             | 9                         | Academic:<br>Faculty | 0.5000 | 06/30/2022                  | N                           |                       |                                |                         | Y                                | N                               | Grassian,<br>Vicki<br>Helene  | 10372179                        | 1                                   | 40652285                            | A                                           | 50                                     | Within<br>60<br>Days | A                    | A                          |

11, 2022

12:24:36 P

↑ Page up 👃 Page down 🗠 Bottom

• Note the scroll bars and page <u>navigation</u>

## Demo